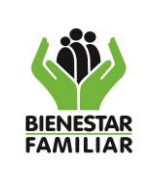

#### MANUAL DE USUARIO SISTEMA INTEGRAL DE MONITOREO Y EVALUACIÓN INSTITUCIONAL – SIMEI

Versión 5

Página 1 de 60

# TABLA DE CONTENIDO

| 1.         | OBJETIVO:                       | 2  |
|------------|---------------------------------|----|
| 2.         | ALCANCE:                        | 2  |
| 3.         | DEFINICIONES                    | 2  |
| 4.         | DESARROLLO                      | 2  |
| 4.1.       | INGRESO SIMEI                   | 2  |
| 4.2.       | MENU PRINCIPAL                  | 4  |
| 4.3.       | MENU FORMULACION                | 5  |
| 4.3.1.     | MÓDULO FORMULACIÓN              | 5  |
| 4.3.1.1.   | VALIDA CONTINUIDAD              | 6  |
| 4.3.1.2.   | HOJAS DE VIDA                   | 8  |
| 4.3.1.2.1. | REGISTRA HOJA DE VIDA           | 9  |
| 4.3.1.2.2. | MODIFICA HOJA DE VIDA           | 11 |
| 4.3.1.2.3. | REGISTRA METAS                  | 13 |
| 4.3.1.2.4. | REGISTRA RANGOS                 | 18 |
| 4.3.1.3.   | PLAN DE ACCION                  | 22 |
| 4.3.1.3.1. | REGISTRA ACTIVIDADES            | 22 |
| 4.3.1.3.2. | MODIFICA ACTIVIDADES            | 26 |
| 4.3.2.     | MÓDULO MONITOREO                | 29 |
| 4.3.2.1.   | SUBE RESULTADOS INDICADORES     | 30 |
| 4.3.2.2.   | SUBE MODIFICACIONES INDICADORES | 34 |
| 4.3.2.3.   | TABLERO DE CONTROL              | 35 |
| 4.3.2.4.   | COMUNICATE CON LAS ÁREAS        | 39 |
| 4.3.2.5.   | OBSERVACIONES HOJA DE VIDA      | 41 |
| 4.3.3.     | MÓDULO BITÁCORA                 | 42 |
| 4.3.3.1.   | SOLICITA AJUSTES                | 43 |
| 4.3.4.     | MÓDULO RENDICIÓN DE CUENTAS     | 45 |
| 4.3.4.1.   | REGISTRA COMPROMISOS MP         | 46 |
| 4.3.4.2.   | SEGUIMIENTO COMPROMISOS MP      | 49 |
| 4.3.4.3.   | REGISTRO COMPROMISOS RPC        | 51 |
| 4.3.4.4.   | SEGUIMIENTO COMPROMISOS MP      | 54 |
| 4.4.       | MENU CONSULTA                   | 56 |
| 4.4.1.     | PESTAÑA INDICADORES             | 56 |
| 4.4.2.     | PESTAÑA TABLERO DE CONTROL      | 57 |
| 4.4.3.     | PESTAÑA PLAN DE ACCIÓN          | 57 |
| 4.4.4.     | PESTAÑA HOJAS DE VIDA           | 58 |
| 4.4.5.     | PESTAÑA REPORTES GERENCIALES    | 58 |
| 4.4.6.     | PESTAÑA RENDICIÓN DE CUENTAS    | 59 |
| 5.         | DOCUMENTOS DE REFERENCIA        | 59 |
| 6.         | CONTROL DE CAMBIOS              | 60 |

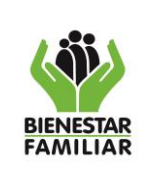

Versión 5

#### MANUAL DE USUARIO SISTEMA INTEGRAL DE MONITOREO Y EVALUACIÓN INSTITUCIONAL – SIMEI

Página 2 de 60

- OBJETIVO: Brindar las orientaciones para la comprensión y el manejo del Sistema Integral de Monitoreo y Evaluación Institucional – SIMEI por parte de las áreas de la Sede de la Dirección General y las regionales, en todo lo relacionado con el registro y consulta de los resultados de los indicadores que hacen parte de la gestión institucional del ICBF.
- 2. ALCANCE: El manual aplica para el nivel nacional y regional.

# 3. DEFINICIONES

**SISTEMA INTEGRAL DE MONITOREO Y EVALUACIÓN INSTITUCIONAL – SIMEI:** Es un aplicativo desarrollado en ambiente web, con acceso en línea para realizar el monitoreo y evaluación a los indicadores del tablero de control y el plan de acción institucional, mediante el cual se captura el resultado cuantitativo de los indicadores, el avance cualitativo de los mismos, la información presupuestal, el cumplimiento de actividades del plan de acción institucional, entre otros, dentro del plazo establecido para tal fin.

# 4. DESARROLLO

# 4.1. INGRESO SIMEI

Para ingresar al aplicativo se pueden utilizar los navegadores web Google Chrome, Mozilla Firefox o Internet Explorer, en cualquiera de los anteriores existen dos maneras de ingresar a SIMEI.

Primero ingresando en la barra de direcciones del navegador el siguiente link <u>http://simei.icbf.gov.co/</u>

← → C 🔒 simei.icbf.gov.co

Segundo ingresando a intranet ICBF

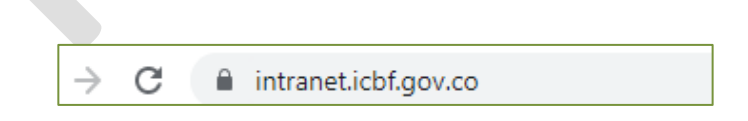

Luego diríjase dentro de la intranet en el menú superior clic en "estructura orgánica" y en la parte inferior en el organigrama clic en "Subdirección de monitoreo y evaluación"

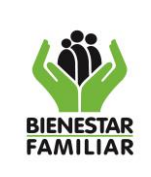

M1.MS

Versión 5

#### MANUAL DE USUARIO SISTEMA INTEGRAL DE MONITOREO Y EVALUACIÓN INSTITUCIONAL – SIMEI

Página 3 de 60

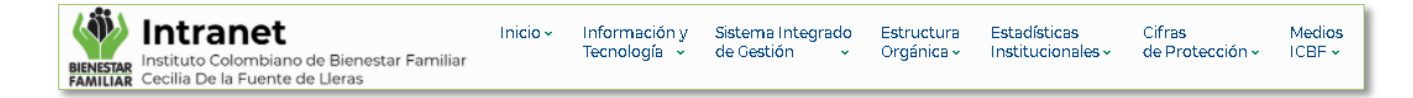

Dirección de Planeación y Control de Gestión

Subdirección de Mejoramiento Organizacional

Subdirección de Monitoreo y Evaluación

Subdirección de Programación

Ya en el micrositio de la subdirección de monitoreo y evaluación clic en el botón "enlaces SIMEI" y luego en el Botón "ACCESO A SIMEI".

| Enlaces Relacionados<br>Plan de Acción Institucional Enlaces SIMEI Bitácora y Cronograma<br>Informes de Monitoreo a la Gestión |
|----------------------------------------------------------------------------------------------------|
| Enlaces a SIMEI                                                                                                    |
| ACCESO A SIMEI                                                                                                    |

Al ingresar debe autenticarse registrando el usuario y la contraseña previamente asignada y enviada por el administrador del aplicativo de la subdirección de monitoreo y evaluación.

| PROCESO<br>MONITOREO Y SEGUIMIENTO A LA GESTIÓN                                                                                                    | M1.MS                 | 03/11/2023     |
|----------------------------------------------------------------------------------------------------|-----------------------|----------------|
| MANUAL DE USUARIO SISTEMA INTEGRAL DE MONITOREO Y<br>EVALUACIÓN INSTITUCIONAL – SIMEI                                                                               | Versión 5             | Página 4 de 60 |
| Sistema Integral de Monitoreo<br>y Evaluación Institucional<br>Subdirección de Monitoreo y Evaluación                                                               | BIENESTAR<br>FAMILIAR |                |
| Sistema Integral de Monitoreo y<br>Evaluación Institucional<br>Por favor registre su usuario y contraseña.<br>Usuario                                               |                       |                |
| Autenticarse<br>Se requiere mínimo Internet Explorer 11 y/o Google Chrome<br>y/o Mozilla Firefox 28.0 para un correcto funcionamiento del<br>aplicativo Versión 2.3 |                       |                |

## 4.2. MENU PRINCIPAL

**BIENESTAR** FAMILIAR

La opción del menú principal varía según el rol y nivel de usuario, este se encuentra en la parte superior y contiene el acceso a los módulos que el usuario tiene permitido ingresar

| DSTO 2023 Subdirección de monitoreo y evaluac | un 172.19.100.3                                                                                       |  |
|-----------------------------------------------|----------------------------------------------------------------------------------------------------|--|
|                                               | 00:02:59:43                                                                                           |  |
|                                               | E Consultas                                                                                           |  |
|                                               | Indicadores Tablero de Control Plan de Acción Hojas de Vida Reportes Gerenciales Rendición de cuentas |  |
|                                               | Solicitudes Bitacora Reporte Corte Resultado Indicadores Análsis Indicadores                          |  |
|                                               |                                                                                                    |  |

En el lado derecho de la pantalla dentro del menú principal se encuentra el mensaje de bienvenida y el icono en forma de engranaje el cual permite el ingreso a las opciones de "Salir" y "cambiar clave".

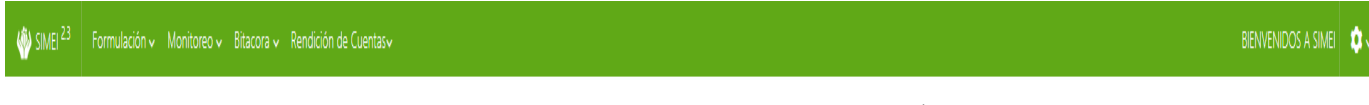

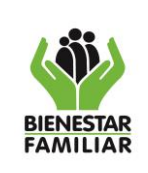

M1.MS

03/11/2023

MANUAL DE USUARIO SISTEMA INTEGRAL DE MONITOREO Y EVALUACIÓN INSTITUCIONAL – SIMEI

Versión 5

Página 5 de 60

| BIENVENIDOS A SIMEI | • |
|---------------------|---|
| Salir               |   |
| Cambiar Clave       |   |

Ya en la parte inferior se encuentra el cuadro informativo de mes de corte, vigencia, área a la que pertenece el usuario y la IP desde la cual se está conectando, además de un temporizador que informa el tiempo que tiene el usuario disponible dentro de la aplicación, sin realizar ningún movimiento o petición

| Г |        |      |                                        |             |                       |
|---|--------|------|----------------------------------------|-------------|-----------------------|
|   | AGOSTO | 2021 | Subdirección de monitoreo y evaluacion | 172.19.6.76 |                       |
|   |        |      |                                        |             | 0 0 : 0 2 : 2 4 : 4 1 |
|   |        |      |                                        |             |                       |

Por último, se encuentra la sección de consultas que tiene disponible SIMEI para el usuario, estas se verán en detalle en otro aparte del presente manual.

| Consultas             | 5                  |                                     |                   |                      |                      |               |
|-----------------------|--------------------|-------------------------------------|-------------------|----------------------|----------------------|---------------|
| Indicadores           | Tablero de Control | Plan de Acción                      | Hojas de Vida     | Reportes Gerenciales | Rendición pública de | e cuentas     |
| Historico<br>Resultad | Indicadores Indica | adores Victimas<br>Isis Indicadores | Indicadores Corte | Imprime Bitacora     | Solicitudes Bitacora | Reporte Corte |
|                       |                    |                                     |                   |                      |                      |               |

# 4.3. MENU FORMULACION

# 4.3.1. MÓDULO FORMULACIÓN

| 🆑 SIMEI <sup>23</sup> |                    |   |                       |                    |                |                 |                      |                      |  |  | ¢٠ |
|-----------------------|--------------------|---|-----------------------|--------------------|----------------|-----------------|----------------------|----------------------|--|--|----|
| AGOSTO                | Valida Continuidad |   | y evaluacion 172.19.1 | 00.3               |                |                 |                      |                      |  |  |    |
|                       | Hojas de Vida      | > |                       |                    |                | 0 0 : 0 2       | : 57:34              |                      |  |  |    |
|                       | Plan de Acción     | > | Consultas             |                    |                |                 |                      |                      |  |  |    |
|                       |                    |   | Indicadores           | Tablero de Control | Plan de Acción | Hojas de Vida   | Reportes Gerenciales | Rendición de cuentas |  |  |    |
|                       |                    |   | Solicitudes           | Bitacora Reporte C | orte Resultado | Indicadores Aná | ilsis Indicadores    |                      |  |  |    |

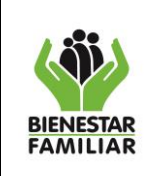

MANUAL DE USUARIO SISTEMA INTEGRAL DE MONITOREO Y EVALUACIÓN INSTITUCIONAL – SIMEI

Los módulos que a continuación se relacionan solo están disponibles para los usuarios de la sede nacional ya que son ellos desde sus áreas los encargados de formular los indicadores con acompañamiento de la subdirección de monitoreo y evaluación.

| Formulación 🗸 Moni | toreo 🗸 |
|--------------------|---------|
| Valida Continuidad | k       |
| Hojas de Vida      | >       |
| Plan de Acción     | >       |
|                    |         |

Desde el menú de formulación se tiene acceso a los diferentes módulos que se utilizan para la formulación de las hojas de vida de los indicadores, estos son los siguientes:

- Valida continuidad
- Hojas de vida
  - Registra de vida
  - Modifica hoja de vida
  - Registra metas
  - Registra rangos
- Plan de acción
  - > Registra actividades
  - Modifica actividades

# 4.3.1.1. VALIDA CONTINUIDAD

En este módulo el usuario a cargo de los indicadores (usuarios de la sede nacional) debe realizar la validación de aquellos que continúan de la vigencia anterior para la siguiente vigencia, diligenciando los campos allí señalados y que son explicados a continuación.

| Valida              | Continuidad Indicadore                                                         | 2S                 |          |           |                               |                    |                               |                            |
|---------------------|--------------------------------------------------------------------------------|--------------------|----------|-----------|-------------------------------|--------------------|-------------------------------|----------------------------|
| Fech                | a limite de Reporte                                                            |                    |          |           |                               |                    |                               |                            |
| •                   |                                                                                |                    |          |           |                               |                    | 00:00                         | : 0 0 : 0 0                |
|                     |                                                                                |                    |          |           |                               |                    |                               |                            |
| Indicadore          | s de la vigencia 2019                                                          |                    |          |           |                               |                    |                               |                            |
| Area                |                                                                                |                    |          |           |                               |                    |                               |                            |
| Dirección d         | e Planeación y Control de Gestión                                              |                    |          |           |                               |                    |                               | •                          |
| Enviar              |                                                                                |                    |          |           |                               |                    |                               |                            |
| Código<br>Indicador | Nombre del Indicador                                                           | Plan<br>Indicativo | Sinergia | Continua? | Justificación<br>Continuación | Modifica<br>datos? | Justificación<br>Modificación | Observaciones<br>Monitoreo |
| A13-PE2-01          | Porcentaje de cumplimiento de la ejecución                                     |                    |          | • Si • No |                               | Si No              |                               |                            |
|                     | de compromisos del presupuesto, de<br>acuerdo a la programación que realizaron |                    |          |           |                               |                    |                               |                            |
|                     | las Regionales.                                                                |                    |          |           |                               |                    |                               |                            |
|                     |                                                                                |                    |          |           |                               |                    |                               |                            |
|                     |                                                                                |                    |          |           |                               |                    |                               |                            |

• El módulo solo se habilitará para los usuarios de las áreas de la Sede de la Dirección General en las fechas estipuladas para la formulación.

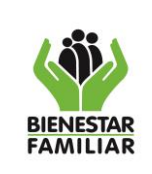

Versión 5

• Los indicadores del plan indicativo por defecto continúan para la próxima vigencia.

**Área:** Por defecto el aplicativo mostrará el área a la cual pertenece el usuario, luego al dar clic en el botón enviar, el aplicativo listará los indicadores correspondientes del área y de la vigencia que por defecto muestra.

| Area                                         |  |   |   |
|----------------------------------------------|--|---|---|
| Dirección de Planeación y Control de Gestión |  | , | • |
| Enviar                                       |  |   |   |

¿Continua?: Este campo de dos opciones, SI o No, le permite al usuario informar si el indicador seguirá midiéndose para la próxima vigencia, es importante saber que este campo por defecto queda en SI, cuando el indicador es de plan indicativo.

| Código<br>Indicador | Nombre del Indicador                                                                                                    | Plan<br>Indicativo | Sinergia | Continua? |
|---------------------|----------------------------------------------------------------------------------------------------|--------------------|----------|-----------|
| A13-PE2-01          | Porcentaje de cumplimiento de la ejecución<br>de compromisos del presupuesto, de<br>acuerdo a la programación que realizaron<br>las Regionales. |                    |          | ● Si ○ No |

Justificación Continuación: La finalidad de este campo es que el usuario registre él porque es pertinente que continúe o no, el indicador.

| Código<br>Indicador | Nombre del Indicador                                                                                                    | Plan<br>Indicativo | Sinergia | Continua? | Justificación<br>Continuación |
|---------------------|----------------------------------------------------------------------------------------------------|--------------------|----------|-----------|-------------------------------|
| A13-PE2-01          | Porcentaje de cumplimiento de la ejecución<br>de compromisos del presupuesto, de<br>acuerdo a la programación que realizaron<br>las Regionales. |                    |          | ● Si ○ No |                               |

¿Modifica datos?: Este campo de dos opciones, SI ó No, le permite al usuario informar si el indicador sufrirá ajustes para la próxima vigencia.

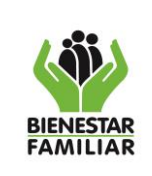

M1.MS

03/11/2023

#### MANUAL DE USUARIO SISTEMA INTEGRAL DE MONITOREO Y EVALUACIÓN INSTITUCIONAL – SIMEI

Versión 5 Pa

Página 8 de 60

| Código<br>Indicador | Nombre del Indicador                                                                                                    | Plan<br>Indicativo | Sinergia | Continua? | Justificación<br>Continuación | Modifica<br>datos? |
|---------------------|----------------------------------------------------------------------------------------------------|--------------------|----------|-----------|-------------------------------|--------------------|
| A13-PE2-01          | Porcentaje de cumplimiento de la ejecución<br>de compromisos del presupuesto, de<br>acuerdo a la programación que realizaron<br>las Regionales. |                    |          | Si No     |                               | ○ Si ○ No          |

**Justificación modificación:** La finalidad de este campo es que el usuario registre los cambios que quiere realizar en el indicador, detallando el campo afectado de la hoja de vida y por qué se ajusta.

| Código<br>Indicador | Nombre del Indicador                                                                                                    | Plan<br>Indicativo | Sinergia | Continua?  | Justificación<br>Continuación | Modifica<br>datos? | Justificación<br>Modificación |
|---------------------|----------------------------------------------------------------------------------------------------|--------------------|----------|------------|-------------------------------|--------------------|-------------------------------|
| A13-PE2-01          | Porcentaje de cumplimiento de la ejecución<br>de compromisos del presupuesto, de<br>acuerdo a la programación que realizaron<br>las Regionales. |                    |          | ) Si () No | 1.                            | ○ Si ○ No          |                               |

Una vez registrada toda la información de los indicadores del área, se da clic en el botón "Enviar" para que la información sea procesada por el sistema.

# 4.3.1.2. HOJAS DE VIDA

En este aparte se encuentran varios módulos que permiten realizar diferentes procesos sobre las hojas de vida de los indicadores.

| IMEI 23 Formulación - Monitoreo - | Bitacora 🗸 Rendici | ción de Cuentasy          |                    |                 |                      |                      |  | BIENVENIDOS A SIMEI | <b>*</b> ~ |
|-----------------------------------|--------------------|---------------------------|--------------------|-----------------|----------------------|----------------------|--|---------------------|------------|
| AGOSTO 2 Valida Continuidad       | y evaluacion 172   | 2.19.100.3                |                    |                 |                      |                      |  |                     |            |
| Hojas de Vida 🔷 🔸                 | Registra hoja      | a de vida                 |                    | 00:02           | 5 6 : 4 8            |                      |  |                     |            |
| Plan de Acción >                  | Modifica hoja      | a de vida                 |                    |                 |                      |                      |  |                     |            |
|                                   | Registra Meta      | e Control                 | Plan de Acción     | Hojas de Vida   | Reportes Gerenciales | Rendición de cuentas |  |                     |            |
|                                   | Registra Rang      | gos                       |                    |                 |                      |                      |  |                     |            |
|                                   | Soliciti           | itudes Bitacora Reporte ( | Corte Resultado Ir | idicadores Anál | sis Indicadores      |                      |  |                     |            |
|                                   |                    |                           |                    |                 |                      |                      |  |                     |            |
|                                   |                    | T                         |                    |                 |                      |                      |  |                     |            |
|                                   |                    |                           |                    |                 | _                    |                      |  |                     |            |
|                                   |                    | _                         |                    |                 |                      |                      |  |                     |            |
| Hojas de Vida                     | >                  | Registra h                | oia de vi          | da              |                      |                      |  |                     |            |
| -                                 |                    |                           | -)                 |                 |                      |                      |  |                     |            |
|                                   |                    | Modifica k                | noia de vi         | da              |                      |                      |  |                     |            |
| Plan de Acción                    | >                  | Nouncar                   | ioja ue vi         | ua              |                      |                      |  |                     |            |
|                                   |                    |                           |                    |                 |                      |                      |  |                     |            |
| Indicadores                       | Т                  | Registra N                | letas              |                 |                      |                      |  |                     |            |
|                                   |                    |                           |                    |                 |                      |                      |  |                     |            |
|                                   |                    | Registra R                | angos              |                 |                      |                      |  |                     |            |
|                                   |                    |                           |                    |                 | J                    |                      |  |                     |            |

Antes de imprimir este documento... piense en el medio ambiente!

Cualquier copia impresa de este documento se considera como COPIA NO CONTROLADA.

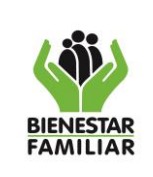

## 4.3.1.2.1. REGISTRA HOJA DE VIDA

Este módulo se habilita dentro del periodo de formulación de los indicadores del tablero de control, desde este, el usuario del área de la sede nacional responsable del indicador realizará el registro de todos los campos de la hoja de vida, teniendo en cuenta lo señalado en el procedimiento de monitoreo y evaluación de la gestión y en el instructivo para la construcción de las hojas de vida de los indicadores.

Para iniciar el registro de la hoja de vida de los indicadores se debe realizar los siguientes pasos.

| Registro Basico Hoja de | Vida Indicadores        |                              |
|-------------------------|-------------------------|------------------------------|
| *Vigencia               | *Tipo Hoja              | Pertenece al Plan de Acción? |
| Seleccione una opción 🔹 | Seleccione una opción 🔹 | Seleccione una opción 🔹      |
| Generar Formato Hoja    |                         |                              |

**Vigencia**: Por defecto la aplicación visualizará la vigencia que se encuentre parametrizada para realizar la formulación del indicador o para cual se medirá.

| *Vigencia               |
|-------------------------|
| Seleccione una opción 🔹 |
| Seleccione una opción   |
| 2018                    |

**Tipo de Hoja:** Este campo visualiza los tres (3) tipos de hojas de vida, el usuario selecciona el que corresponde para el indicador, previamente validado. Los tipos de hoja de vida son:

- **Porcentaje**: Es el tipo de hoja donde sus datos dependen del resultado de un numerador y un denominador y su meta es porcentual.
- **Número**: Es el tipo de hoja donde sus resultados dependen de un número expresado en cantidad o valor, y su meta es numérica.
- Porcentaje de Avance: Es el tipo de hoja donde su dato es procesado previamente y solo se reporta el resultado, su meta es porcentual. No se realiza ningún cálculo adicional en el SIMEI.

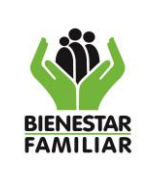

#### MANUAL DE USUARIO SISTEMA INTEGRAL DE MONITOREO Y EVALUACIÓN INSTITUCIONAL – SIMEI

Versión 5 Página 10 de 60

03/11/2023

| *Tipo Hoja            |   |
|-----------------------|---|
| Seleccione una opción | • |
| Seleccione una opción |   |
| Porcentaje            |   |
| Número                |   |
| Porcentaje Avance     |   |

¿Pertenece al plan de acción?: En este campo el usuario determina si el indicador pertenece al plan de acción siendo así un indicador estratégico o no pertenece siendo un indicador funcional.

| Pertenece al Plan de Acción? |
|------------------------------|
| Seleccione una opción 🔹      |
| Seleccione una opción        |
| Si                           |
| No                           |
|                              |

Luego de seleccionar las anteriores opciones se debe dar clic en el botón "generar formato hoja", lo cual automáticamente visualizara el resto de los campos de la hoja de vida los cuales varían según el tipo de hoja seleccionado y si pertenece o no al plan de acción, estos deben ser diligenciados en su totalidad, menos el campo de "mecanismos de control" el cual es diligenciado por la subdirección de monitoreo y evaluación.

| Registro Basico Hoja de          | Vida Indicadores |                              |   |
|----------------------------------|------------------|------------------------------|---|
| *Vigencia                        | *Tipo Hoja       | Pertenece al Plan de Acción? |   |
| Seleccione una opción 🔹          | Número 🔻         | No                           | • |
| Generar Formato Hoja             |                  |                              |   |
| *Nombre del Indicador            |                  |                              |   |
|                                  |                  |                              |   |
| *Objetivo del indicador          |                  |                              |   |
|                                  |                  |                              |   |
|                                  |                  |                              |   |
|                                  |                  |                              | 1 |
| Información Básica               |                  |                              |   |
| Alineación gestión institucional |                  |                              |   |
| Metodologia de Medición          |                  |                              |   |
| Aspectos Técnicos                |                  |                              |   |
| Información Historica            |                  |                              |   |
| Valoración                       |                  |                              |   |
| Enviar Hoja                      |                  |                              |   |

Antes de imprimir este documento... piense en el medio ambiente! Cualquier copia impresa de este documento se considera como COPIA NO CONTROLADA.

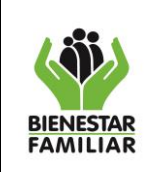

Por último, se debe dar clic en el botón "enviar hoja", para que el aplicativo almacene la información de la hoja de vida.

Tenga en cuenta

- Este proceso de registro de hoja de vida solo se hace una vez por indicador.
- Al dar clic en el botón "enviar hoja" el aplicativo almacena la información y le asignara un código temporal al indicador.
- Los campos de la hoja de vida son dinámicos y se generan según el tipo de hoja de vida y si pertenece o no a plan de acción.
- Para una mayor información sobre los campos de la hoja de vida consulte le instructivo "IT1.P1.MS Instructivo para la Construcción de las Hojas de Vida de los Indicadores".
- Los códigos de los indicadores son asignados, posterior al registro de las hojas de vida de los indicadores

# 4.3.1.2.2. MODIFICA HOJA DE VIDA

Este módulo se habilita dentro del periodo de formulación de los indicadores del tablero de control, desde este, el usuario del área de la sede nacional tendrá la opción de realizar ajustes a los indicadores que previamente registró desde el módulo "**Registra hoja de vida**".

Para iniciar el proceso de modificación de las hojas de vida de los indicadores se debe realizar los siguientes pasos.

| Módulo de Modificaciór | n Hojas de Vida     |   |                      |   |
|------------------------|---------------------|---|----------------------|---|
| *Tipo de Código        | *Vigencia           |   | *Nombre Indicador    |   |
| Seleccione tipo 🔹      | seleccione vigencia | • | Seleccione Indicador | • |
| Consultar Hoja         |                     |   |                      |   |

Tipo de código: En este campo el usuario solo debe seleccionar la opción asignado.

| *Tipo de Código   |
|-------------------|
| Seleccione tipo 🔹 |
| Seleccione tipo   |
| Asignado          |

**Vigencia**: Por defecto la aplicación visualizará el listado de los años desde el 2017 hasta la vigencia activa.

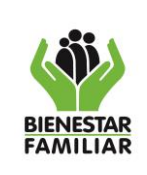

#### MANUAL DE USUARIO SISTEMA INTEGRAL DE MONITOREO Y EVALUACIÓN INSTITUCIONAL – SIMEI

Versión 5

Página 12 de 60

03/11/2023

| *Vigencia           |
|---------------------|
| seleccione vigencia |
| seleccione vigencia |
| 2017                |
| 2018                |
| 2019                |

**Nombre Indicador**: Este campo permite seleccionar los indicadores del área del usuario, organizado por código y nombre basado en la vigencia seleccionada anteriormente.

| *Nombre Indicador                                                    |                      |              |  |
|----------------------------------------------------------------------|----------------------|--------------|--|
| Seleccione Indicador •                                               |                      |              |  |
| Seleccione Indicador                                                 |                      |              |  |
| (A1-PA4-02)Tasa de Accidentalidad Regionales Grandes y Medianas      |                      |              |  |
| (A1-PA4-05)Porcentaje de colaboradores nuevos con inducción virtual. |                      |              |  |
| (A1-PA4-06)Tasa de Accidentalidad Regionales Pequeñas                |                      |              |  |
| (A10-PT1-06)Porcentaje de usabilidad d                               | el Sistema Electróni | ico de Asigr |  |
| (A10-PT1-07)Porcentaje acumulado de o                                | derechos de peticiór | n atendidos  |  |
| (A11-PT3-02)Porcentaje de uso de los si                              | istemas de informac  | ión propios  |  |

Luego de seleccionar las anteriores opciones se debe dar clic en el botón "**consultar hoja**", lo cual automáticamente visualizara el resto de los campos de la hoja de vida para que puedan ser ajustados o modificados.

| Módulo de Mod   | lificación Hojas de Vio | da |                                         |
|-----------------|-------------------------|----|-----------------------------------------|
| *Tipo de Código | *Vigencia               |    | *Nombre Indicador                       |
| Asignado        | • 2019                  | •  | (PA-97)Porcentaje de avance en el for • |
| Consultar Hoja  |                         |    |                                         |
|                 |                         |    |                                         |

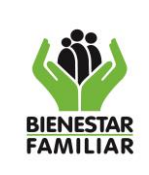

03/11/2023

#### MANUAL DE USUARIO SISTEMA INTEGRAL DE MONITOREO Y EVALUACIÓN INSTITUCIONAL – SIMEI

Versión 5 Págii

Página 13 de 60

| icomendaciones:<br>necesita cambiar el tipo de hoja de vida o modificar que el indicador<br>ódulo debe cominicarse con el administrador | es o no de PLAN DE ACCION. NO podra realizarlos por este    |
|----------------------------------------------------------------------------------------------------|-------------------------------------------------------------|
| lombre del Indicador                                                                                                    |                                                             |
| asa de Accidentalidad Regionales Grandes y Medianas                                                                                     |                                                             |
| )bjetivo del indicador                                                                                                    |                                                             |
| stablecer el número de casos de accidentes de trabajo ocurridos con<br>jeríodo, para las regionales grandes y medianas                  | relación al número de colaboradores determinados durante el |
| ,                                                                                                    |                                                             |
|                                                                                                    |                                                             |
|                                                                                                    |                                                             |
| Información Básica                                                                                                    |                                                             |
| Información Básica<br>Alineación gestión institucional                                                                                  |                                                             |
| Información Básica<br>Alineación gestión institucional<br>Metodologia de Medición                                                       |                                                             |
| Información Básica<br>Alineación gestión institucional<br>Metodologia de Medición<br>Aspectos Técnicos                                  |                                                             |
| Información Básica<br>Alineación gestión institucional<br>Metodologia de Medición<br>Aspectos Técnicos<br>Información Histórica         |                                                             |

Por último, se debe dar clic en el botón "edita hoja", para que el aplicativo realice los ajustes de la hoja de vida.

Tenga en cuenta que desde este módulo se pueden hacer ajustes a la información de la hoja de vida, aunque si se necesita cambiar el tipo de hoja o si el indicador pasa de ser estratégico a funcional o viceversa este tipo de ajustes solo los hace la Subdirección de Monitoreo y Evaluación.

## 4.3.1.2.3. REGISTRA METAS

Este módulo se habilita dentro del periodo de formulación de los indicadores del tablero de control, desde este, el usuario del área de la sede nacional responsable del indicador tendrá la opción de realizar el registro de las metas del indicador, que incluye la meta del área, las metas regionalizadas, las metas de las áreas transversales o las metas de los centros zonales según el nivel del indicador seleccionado.

Para iniciar el proceso de cargue de las metas de las hojas de vida de los indicadores se debe realizar los siguientes pasos.

|                       | PROCESO<br>MONITOREO Y SEGUIMIENTO A LA GESTIÓN                                       | M1.MS     | 03/11/2023      |
|-----------------------|---------------------------------------------------------------------------------------|-----------|-----------------|
| BIENESTAR<br>FAMILIAR | MANUAL DE USUARIO SISTEMA INTEGRAL DE MONITOREO Y<br>EVALUACIÓN INSTITUCIONAL – SIMEI | Versión 5 | Página 14 de 60 |
|                       | Módulo de Formulación Metas                                                           |           |                 |

| 5                   |                     | Nombre maleador       |                     | INIVELITIQICAUOI    |                                                                |
|---------------------|---------------------|-----------------------|---------------------|---------------------|----------------------------------------------------------------|
| seleccione vigencia | •                   | Seleccione Indicador  | •                   | Seleccione Nivel    | •                                                              |
|                     | seleccione vigencia | seleccione vigencia < | seleccione vigencia | seleccione vigencia | seleccione vigencia    Seleccione Indicador   Seleccione Nivel |

Tipo de código: En este el usuario solo debe seleccionar la opción asignado.

| *Tipo de Código |  |   |
|-----------------|--|---|
| Seleccione tipo |  | ۲ |
| Seleccione tipo |  |   |
| Asignado        |  |   |

Vigencia: Por defecto la aplicación visualizará el listado de los años desde el 2017 hasta la vigencia activa.

| *Vigencia           |   |
|---------------------|---|
| seleccione vigencia | • |
| seleccione vigencia |   |
| 2017                |   |
| 2018                |   |
| 2019                |   |
|                     |   |

**Nombre Indicador**: este campo permite seleccionar los indicadores del área del usuario, organizado por código y nombre basado en la vigencia seleccionada anteriormente.

| *Nombre Indicador                                              | ;          | *Nivel Indicador                                                     |                    |
|----------------------------------------------------------------|------------|----------------------------------------------------------------------|--------------------|
| (PA-131)Porcentaje de der 🔹                                    |            | Seleccione nivel •                                                   |                    |
| (PA-11)Porcentaje de avance e<br>(PA-111)Porcentaje de cumplin | en<br>nie  | el diseño y socialización la ruta<br>ento de la Política de Gobierno | integra<br>Digital |
| (PA-113)Porcentaje de Avance                                   | <u>e e</u> | n el Plan Operativo de Fortalec                                      | imiento            |

**Nivel Indicador**: este campo permite seleccionar el nivel donde va a medir el indicador (nacional, regional, transversal o centro zonal), Estos se activan dependiendo el nivel en el que aplique el indicador antes seleccionado.

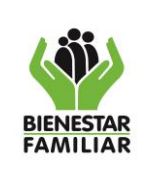

M1.MS

03/11/2023

MANUAL DE USUARIO SISTEMA INTEGRAL DE MONITOREO Y EVALUACIÓN INSTITUCIONAL – SIMEI

Versión 5

Página 15 de 60

| *Nivel Indicador |   |
|------------------|---|
| Seleccione nivel | • |
| Seleccione nivel |   |
| REGIONAL         |   |
| TRANSVERSAL      |   |

Luego de seleccionar las anteriores opciones se debe dar clic en el botón "generar formato metas", lo cual automáticamente visualizara el formulario desde el cual se debe generar el archivo plano que se debe diligenciar para cargar las metas del indicador según el nivel seleccionado.

| Módulo de Formu       | Ilación Metas |                            |                  |
|-----------------------|---------------|----------------------------|------------------|
| *Tipo de Código       | *Vigencia     | *Nombre Indicador          | *Nivel Indicador |
| Asignado •            | 2019 •        | (PA-64)Porcentaje de conti | REGIONAL         |
| Generar Formato Metas |               |                            |                  |

| Módulo de Formulación                                                                                                    |                                                                                                    |                          |
|----------------------------------------------------------------------------------------------------|----------------------------------------------------------------------------------------------------|--------------------------|
|                                                                                                    | Metas Regional                                                                                                    |                          |
| Recomendaciones<br>1. Recuerde subir las Metas Regionales de es<br>2. Recuerde subir las Metas Transversales de<br>3. La suma de las metas transversales no pue<br>4. La suma de las Metas Regionales + Area, r<br>5. Si el indicador es PORCENTUAL la meta es<br>6. Utilice "NA" para las Areas,Regionales y Ce | ete indicador<br>este indicador<br>ede ser mayor a la Meta del Area<br>no puede ser mayor a la Meta Vigencia<br>la misma para todos los niveles<br>entros Zonales donde el indicador no aplica |                          |
| *Tipo de Codigo                                                                                                    | *Codigo                                                                                                    | *Vigencia                |
| Asignado •                                                                                                    | PA-131                                                                                                    | 2019                     |
| Porcentaje de derechos de petición atendio                                                                                                    | tos oportunamente                                                                                                    |                          |
| *Tipo de Indicador                                                                                                    | *Meta Vigencia                                                                                                    | *Tipo Meta               |
| *Tipo de Indicador<br>Porcentaje                                                                                                    | *Meta Vigencia<br>1                                                                                                    | *Tipo Meta<br>Porcentaje |
| *Tipo de Indicador<br>Porcentaje<br>Descarga Plantilla<br>Seleccione Archivo                                                                                                    | *Meta Vigencia<br>1                                                                                                    | *Tipo Meta<br>Porcentaje |

Antes de imprimir este documento... piense en el medio ambiente! Cualquier copia impresa de este documento se considera como COPIA NO CONTROLADA.

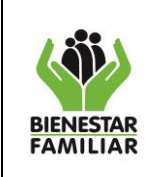

MANUAL DE USUARIO SISTEMA INTEGRAL DE MONITOREO Y EVALUACIÓN INSTITUCIONAL – SIMEI

Cuando el indicador mide a nivel regional, centro zonal o transversal, al momento de visualizarse el formulario de carga, aparecerá el link "Descarga Plantilla", el cual genera la plantilla en formato csv, este debe diligenciarse, y en seguida en el campo de "seleccione archivo" se carga la plantilla descargada y previamente diligenciada.

**Descarga Plantilla**: al dar clic en este link se generará la plantilla donde se registran las metas, la plantilla se genera en formato csv y el nombre de esta inicia con "METAS\_".

|                 | *Tipo de Indicador                           | *Meta Vigencia | *Tipo Meta |              |
|-----------------|----------------------------------------------|----------------|------------|--------------|
|                 | Porcentaje                                   | 1              | Porcentaje |              |
|                 | Descarga Plantilla                           |                |            |              |
|                 | Seleccione Archivo                           |                |            |              |
|                 |                                              |                |            |              |
| simei.icbf.gov. | co/modulo/archivos_csv/METAS_PA-131_2019.csv |                |            |              |
| MET.            | AS_PA-131_2019.csv                           |                |            | Mostrar todo |

Luego de descargar la plantilla, se debe diligenciar la columna meta con las metas correspondientes al área o regional y/o centro zonal según corresponda y la fila total, se guarda con el mismo nombre y formato.

| ĺ | Α            | В        | С                        | D          | E     |
|---|--------------|----------|--------------------------|------------|-------|
|   | codigo_indic | COD_AREA | AREA                     | META PORCE | NTUAL |
|   | PA-131       | 5        | <b>Regional Antioqui</b> | 100        |       |
|   | PA-131       | 8        | Regional Atl?ntico       | 100        |       |
|   | PA-131       | 11       | Regional Bogot?          | 100        |       |
|   | PA-131       | 13       | Regional Bol?var         | 100        |       |
|   | PA-131       | 15       | Regional Boyac?          | 100        |       |
|   | PA-131       | 17       | Regional Caldas          | 100        |       |
|   | PA-131       | 18       | <b>Regional Caquet?</b>  | 100        |       |
|   | PA-131       | 19       | Regional Cauca           | 100        |       |
|   | PA-131       | 20       | Regional Cesar           | 100        |       |

**Seleccione archivo**: En este campo donde se debe adjuntar la plantilla ya diligenciada con la información de las metas del indicador. Para adjuntarla debe dar clic en la carpeta y desde la ventana que aparece selecciona la plantilla correspondiente para cargar y dar clic en el botón abrir.

| Seleccione Archivo    |  |  |  |
|-----------------------|--|--|--|
|                       |  |  |  |
| C and a Materia       |  |  |  |
| Guardar Meta Vigencia |  |  |  |
|                       |  |  |  |

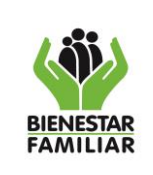

#### MANUAL DE USUARIO SISTEMA INTEGRAL DE MONITOREO Y **EVALUACIÓN INSTITUCIONAL – SIMEI**

| M1.MS     | 03/11/2023      |
|-----------|-----------------|
| Versión 5 | Página 17 de 60 |

Posteriormente se abrirá un cuadro de dialogo para seleccionar el archivo de la plantilla del indicador con las metas, y al oprimir el botón "Abrir" se adjunta el archivo.

| aniza | r 🔻 Nueva carpeta   |                     |                    |           |   | ≣ - □ ?                                |
|-------|---------------------|---------------------|--------------------|-----------|---|----------------------------------------|
| ^     | Nombre              | Fecha de modifica   | Тіро               | Tamaño    | ^ |                                        |
|       | B METAS_PA-131_2019 | 12/09/2019 5:12 p   | Archivo de valores | 2 KB      |   |                                        |
|       | ordenes (54)        | 12/09/2019 9:32 a   | Archivo de valores | 69.762 KB |   |                                        |
|       | 🔊 ordenes (53)      | 11/09/2019 8:00 a   | Archivo de valores | 69.598 KB |   |                                        |
|       | a formularios       | 10/09/2019 4:32 p   | Archivo de valores | 161 KB    |   |                                        |
|       | 🔊 ordenes (52)      | 10/09/2019 8:52 a   | Archivo de valores | 69.469 KB |   |                                        |
|       | 🔊 ordenes (51)      | 9/09/2019 9:20 a.m. | Archivo de valores | 69.304 KB |   | No se puede obtener una vista previa o |
|       | 🔊 ordenes (50)      | 4/09/2019 8:41 a.m. | Archivo de valores | 68.755 KB |   | este archivo.                          |
|       | 🔊 2019_PA-162       | 3/09/2019 11:18 a   | Archivo de valores | 2 KB      |   |                                        |
|       | 🔊 ordenes (49)      | 3/09/2019 9:05 a.m. | Archivo de valores | 68.618 KB |   |                                        |
|       | analsis             | 2/09/2019 3:28 p.m. | Archivo de valores | 12 KB     |   |                                        |
|       | al ordenes (48)     | 2/09/2019 8:35 a.m. | Archivo de valores | 68.460 KB |   |                                        |
|       | 🔊 ordenes (47)      | 28/08/2019 8:39 a   | Archivo de valores | 67.949 KB |   |                                        |
|       | 🔊 ordenes (46)      | 27/08/2019 8:49 a   | Archivo de valores | 67.797 KB |   |                                        |

Por último, aparecerá la ruta del archivo seleccionado en el campo y se debe dar clic en el botón "Guardar meta vigencia".

| Seleccione Archivo        |          |  |  |
|---------------------------|----------|--|--|
| C:\fakepath\METAS_PA-131_ | 2019.csv |  |  |
| Guardar Meta Vigencia     |          |  |  |

Inmediatamente después la aplicación subirá la información y la visualizará al usuario siempre y cuando el proceso sea exitoso, si no informará el error que se presentó al momento de realizar el cargue.

| Codigo Indicador | Codigo area | Area               | Meta |
|------------------|-------------|--------------------|------|
| PA-131           | 5           | Regional Antioquia | 1    |
| PA-131           | 8           | Regional Atlántico | 1    |
| PA-131           | 11          | Regional Bogotá    | 1    |
| PA-131           | 13          | Regional Bolívar   | 1    |
| PA-131           | 15          | Regional Boyacá    | 1    |
| PA-131           | 17          | Regional Caldas    | 1    |
| PA-131           | 18          | Regional Caquetá   | 1    |
| PA-131           | 19          | Regional Cauca     | 1    |

Antes de imprimir este documento... piense en el medio ambiente! Cualquier copia impresa de este documento se considera como COPIA NO CONTROLADA.

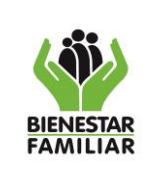

Tenga en cuenta

- Si el indicador es solo nacional, el aplicativo solo le solicitará que confirme la meta que previamente tiene la hoja de vida del indicador.
- En la plantilla que se genera para el cargue el único campo que se puede modificar es la columna meta.
- Las áreas o regionales a las cuales no aplique el indicador se debe registrar en la columna meta de la plantilla la palabra "**NA**" para que el aplicativo no asigne meta del indicador.
- Si el tipo de hoja de vida del indicador es porcentaje o porcentaje de avance, el aplicativo genera la plantilla con la meta ya diligenciada la cual es la misma de la hoja de vida.
- Los indicadores cuyo tipo hoja de vida es número y el nivel es regional, la suma de sus metas regionalizadas más la del área a cargo del indicador si llegara a tener, debe dar como total la meta registrada en la hoja de vida del indicador.

# 4.3.1.2.4. REGISTRA RANGOS

Este módulo se habilita dentro del periodo de formulación de los indicadores del tablero de control, desde este, el usuario del área de la sede nacional responsable del indicador tendrá la opción de registrar los umbrales de calificación para cada uno de los rangos de valoración ÓPTIMO, ADECUADO, RIESGO, CRÍTICO.

Para iniciar el proceso de registro de los rangos de valoración de las hojas de vida de los indicadores se debe realizar los siguientes pasos.

| Módulo de Formulación  | Rangos              |   |                      |   |
|------------------------|---------------------|---|----------------------|---|
| *Tipo de Codigo        | *Vigencia           |   | *Nombre Indicador    |   |
| Seleccione tipo 🔹      | Seleccione vigencia | • | Seleccione Indicador | • |
| Generar Formato Rangos |                     |   |                      |   |

Tipo de código: En este campo el usuario solo debe seleccionar la opción asignado.

| *Tipo de Código   |
|-------------------|
| Seleccione tipo 🔹 |
| Seleccione tipo   |
| Asignado          |

**Vigencia**: Por defecto la aplicación visualizará el listado de los años desde el 2017 hasta la vigencia activa.

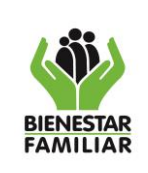

#### 03/11/2023

MANUAL DE USUARIO SISTEMA INTEGRAL DE MONITOREO Y EVALUACIÓN INSTITUCIONAL – SIMEI

Versión 5

Página 19 de 60

| *Vige | ncia            |
|-------|-----------------|
| sele  | ccione vigencia |
| sele  | ccione vigencia |
| 201   | 7               |
| 2018  | 8               |
| 2019  | 9               |

**Nombre Indicador**: Este campo permite seleccionar los indicadores del área del usuario, organizado por código y nombre basado en la vigencia seleccionada anteriormente.

| *Nombre Indicador                                                                           | *Nivel Indicador                                                                                                    |
|---------------------------------------------------------------------------------------------|----------------------------------------------------------------------------------------------------|
| (PA-131)Porcentaje de der 🔻                                                                 | Seleccione nivel •                                                                                                    |
| (PA-11)Porcentaje de avance<br>(PA-111)Porcentaje de cumpli<br>(PA-113)Porcentaje de Avance | en el diseño y socialización la ruta integr<br>niento de la Política de Gobierno Digital<br>e en el Plan Operativo de Fortalecimiento |

Luego de seleccionar las anteriores opciones se debe dar clic en el botón "generar formato rangos", lo cual automáticamente visualizara el formulario en el cual se deben diligenciar las observaciones, los rangos y si la información reportada es con rezago.

| Módulo de Formula      | ción Rangos |                                          |
|------------------------|-------------|------------------------------------------|
| *Tipo de Codigo        | *Vigencia   | *Nombre Indicador                        |
| Asignado               | • 2019      | ▼ (PA-131)Porcentaje de derechos de p∈ ▼ |
| Generar Formato Rangos |             |                                          |
|                        |             |                                          |

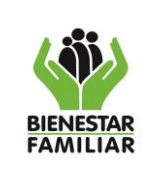

M1.MS

Versión 5

#### MANUAL DE USUARIO SISTEMA INTEGRAL DE MONITOREO Y EVALUACIÓN INSTITUCIONAL – SIMEI

03/11/2023

Página 20 de 60

| Tipo de Codi                                                        | go                                                            | · · · · · ·                                                                                                    | Coalgo                                    |                         | rvig                                                                                               | encia                   |                                                                                                    |                                                                                                    |
|---------------------------------------------------------------------|---------------------------------------------------------------|----------------------------------------------------------------------------------------------------|-------------------------------------------|-------------------------|----------------------------------------------------------------------------------------------------|-------------------------|----------------------------------------------------------------------------------------------------|----------------------------------------------------------------------------------------------------|
| Asignado                                                            |                                                               | Ψ                                                                                                    | A1-PA4-02                                 |                         | 201                                                                                                | 9                       |                                                                                                    |                                                                                                    |
|                                                                     |                                                               |                                                                                                    |                                           |                         |                                                                                                    |                         |                                                                                                    |                                                                                                    |
| Nombre Indi                                                         | cador                                                         |                                                                                                    |                                           |                         |                                                                                                    |                         |                                                                                                    |                                                                                                    |
| Tasa de Acci                                                        | dentalidad Regior                                             | nales Grandes y                                                                                                    | Medianas                                  |                         |                                                                                                    |                         |                                                                                                    |                                                                                                    |
|                                                                     |                                                               |                                                                                                    |                                           |                         |                                                                                                    |                         |                                                                                                    |                                                                                                    |
| lipo de Hoja                                                        | Indicador                                                     | *                                                                                                    | Meta Vigencia                             |                         | *Tip                                                                                               | o Meta                  |                                                                                                    |                                                                                                    |
| Porcentaje                                                          |                                                               |                                                                                                    | 0,033                                     |                         | val                                                                                                | or sin signos           |                                                                                                    |                                                                                                    |
| Doriodicidad                                                        |                                                               | *                                                                                                    | Tondonsia                                 |                         | *1.4~                                                                                              | s do Inicio             |                                                                                                    |                                                                                                    |
| Periodicidad<br>Bimostral                                           |                                                               |                                                                                                    | Decreciente                               |                         | ^Me                                                                                                |                         |                                                                                                    |                                                                                                    |
| Dimestral                                                           |                                                               |                                                                                                    | Decrecience                               |                         | rei                                                                                                | 100                     |                                                                                                    |                                                                                                    |
|                                                                     |                                                               |                                                                                                    |                                           |                         |                                                                                                    |                         |                                                                                                    |                                                                                                    |
| nformación o                                                        | on Rezago?                                                    | -                                                                                                    | Observaciones                             |                         |                                                                                                    |                         |                                                                                                    |                                                                                                    |
| nformación c<br>No                                                  | on Rezago?                                                    | •                                                                                                    | Doservaciones                             |                         |                                                                                                    | 1.                      |                                                                                                    |                                                                                                    |
| nformación c<br>No<br>Mes                                           | on Rezago?<br>Critico                                         | <b>•</b>                                                                                                    | En riesgo                                 |                         | Adecuado                                                                                           | <i>h</i>                | Optimo                                                                                                    |                                                                                                    |
| nformación c<br>No<br>Mes<br>Mes                                    | on Rezago?<br>Critico<br>Min                                  | • • • • • • • • • • • • • • • • • • •                                                                                                    | En riesgo<br>Min                          | Max                     | Adecuado<br>Min                                                                                    | Max                     | Optimo<br>Min                                                                                                    | Max                                                                                                    |
| nformación c<br>No<br>Mes<br>Mes<br>Febrero                         | on Rezago? Critico Min %                                      | Max %                                                                                                    | En riesgo<br>Min<br>%                     | Max<br>%                | Adecuado<br>Min<br>%                                                                               | Max<br>%                | Optimo<br>Min<br>%                                                                                                    | Max<br>%                                                                                                    |
| nformación c<br>No<br>Mes<br>Mes<br>Febrero<br>Abril                | On Rezago?                                                    | •         •           •         •           •         •           •         •           •         •           •         •           •         •           •         •           •         •           •         •           •         •                                                                                                    | En riesgo<br>Min<br>%                     | Max %                   | Adecuado<br>Min<br>%                                                                               | Max %                   | Optimo<br>Min<br>%                                                                                                    | Max %                                                                                                    |
| Mes<br>Mes<br>Febrero<br>Abril                                      | on Rezago? Critico Min % % % % % % % % % % % % % % % % % % %  | Max           %           %           %           %                                                                                                    | En riesgo<br>Min<br>%                     | Max<br>%<br>%           | Adecuado<br>Min<br>%<br>%                                                                          | Max<br>%                | Optimo<br>Min<br>%                                                                                                    | Max           %           %           %           %                                                             |
| Mes<br>Mes<br>Febrero<br>Abril<br>Junio<br>Agosto                   | on Rezago?  Crítico Min % % % % % % % % % % % % % % % % % % % | •         •         •         •         •         •         •         •         •         •         •         •         •         •         •         •         •         •         •         •         •         •         •         •         •         •         •         •         •         •         •         •         •         •         •         •         •         •         •         •         •         •         •         •         •         •         •         •         •         •         •         •         •         •         •         •         •         •         •         •         •         •         •         •         •         •         •         •         •         •         •         •         •         •         •         •         •         •         •         •         •         •         •         •         •         •         •         •         •         •         •         •         •         •         •         •         •         •         •         •         •         •         •         •         •         •         • | En riesgo<br>Min<br>%<br>%<br>%           | Max<br>%<br>%<br>%      | Adecuado<br>Min<br>%<br>%<br>%                                                                     | Max<br>%<br>%<br>%      | Optimo           Min           \$%           \$%           \$%           \$%           \$%           \$%           \$%           \$%           \$% | Max           %           %           %           %           %           %           %           %             |
| Mes<br>Mes<br>Mes<br>Febrero<br>Abril<br>Junio<br>Agosto<br>Octubre | on Rezago? Critico Min % % % % % % % % % % % % % % % % % % %  | Max           %           %           %           %           %           %           %           %           %           %           %           %           %           %           %           %           %           %           %                                                                                                    | En riesgo<br>Min<br>%<br>%<br>%<br>%<br>% | Max<br>%<br>%<br>%<br>% | Adecuado       Min       %       %       %       %       %       %       %       %       %       % | Max<br>%<br>%<br>%<br>% | Optimo       Min       %       %       %       %       %       %       %       %       %                                                           | Max           %           %           %           %           %           %           %           %           % |

Dentro del formulario se encuentran una serie de campos informativos para el usuario, este solo debe diligenciar los siguientes

**Información con Rezago:** este campo permite seleccionar si la información reportada tiene tiempo de rezago con respecto al mes de corte.

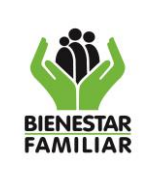

MANUAL DE USUARIO SISTEMA INTEGRAL DE MONITOREO Y EVALUACIÓN INSTITUCIONAL – SIMEI 03/11/2023

| Información con Rezag | JO? |
|-----------------------|-----|
| No                    | •   |
|                       |     |

**Observaciones:** En este campo se registran las observaciones que se tengan sobre la hoja de vida del indicador y que es importante registrar para una mejor compresión, el máximo permitido de caracteres es de 1000.

| Observaciones |  |    |
|---------------|--|----|
|               |  |    |
|               |  |    |
|               |  |    |
|               |  | 11 |

**Campos de captura de los rangos**: En estos campos el usuario registra el valor mínimo y máximo de cada rango desde el crítico hasta el óptimo por cada uno de los meses en los cuales aplica el indicador. Este valor se registra en formato número con un máximo de decimales de 1 ejemplo: (20,1). El separador decimal es la coma y por defecto el sistema aumentara una décima entre el máximo del rango anterior y el mínimo del próximo rango. Después de registrar correctamente todos los campos debe dar clic en el botón "Guardar rangos"

| Mes       | Critico |     | En riesgo | En riesgo |     | Adecuado |     |     |
|-----------|---------|-----|-----------|-----------|-----|----------|-----|-----|
| Mes       | Min     | Max | Min       | Max       | Min | Max      | Min | Max |
| Febrero   | %       | %   | %         | %         | %   | %        | %   | %   |
| Abril     | %       | %   | %         | %         | %   | %        | %   | %   |
| Junio     | %       | %   | %         | %         | %   | %        | %   | %   |
| Agosto    | %       | %   | %         | %         | %   | %        | %   | %   |
| Octubre   | %       | %   | %         | %         | %   | %        | %   | %   |
| Diciembre | %       | %   | %         | %         | %   | %        | %   | %   |

Tenga en cuenta

• Todos los campos de captura de los rangos deben estar diligenciados.

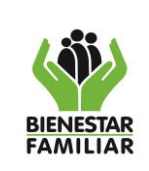

- Los campos de captura de los rangos solo aceptan números y como máximo un decimal separado por coma.
- Para que un indicador no contenga alguno de los rangos de medición se debe registrar en el campo mínimo y máximo el número cero (0).
- En el Instructivo de construcción de hojas de vida de los indicadores del ICBF se detallan más a fondo las instrucciones para el registro de los rangos.

# 4.3.1.3. PLAN DE ACCION

En este aparte se encuentran varios módulos que permiten registrar las actividades de los indicadores que hacen parte del plan de acción.

| 💮 SIMEI 23 | Formulación 🛩 Monitoreo 🗸 | Bitacora 🗸 🛛 Rendición de Cuen | RA                                                                               | BIENVENIDOS A SIMEI 🔹 🗸 |
|------------|---------------------------|--------------------------------|----------------------------------------------------------------------------------|-------------------------|
| AGOSTO 2   | Valida Continuidad        | y evaluacion 172.19.100.3      |                                                                                  |                         |
|            | Hojas de Vida             |                                |                                                                                  |                         |
|            | Plan de Acción            | Registra Actividades           |                                                                                  |                         |
|            |                           | Modifica Actividades           | e Control Plan de Acción Hojas de Vida Reportes Gerenciales Rendición de cuentas |                         |
|            |                           | 1103                           |                                                                                  |                         |
| Plan       | de Acción                 | >                              | Registra Actividades                                                             |                         |
|            |                           |                                | Modifica Actividades                                                             |                         |
|            |                           |                                |                                                                                  |                         |

# 4.3.1.3.1. REGISTRA ACTIVIDADES

Mediante este módulo se registran las actividades de los indicadores que son del plan de acción. Estas actividades se deben registrar tanto para el nivel nacional como regional siempre y cuando el indicador aplique.

Para iniciar el proceso de registro de las actividades de las hojas de vida de los indicadores se debe realizar los siguientes pasos.

| Módulo Registra             | Actividades           |                        |                    |
|-----------------------------|-----------------------|------------------------|--------------------|
| *Tipo de Codigo             | *Vigencia             | *Nombre Indicador      | *Nivel Indicador   |
| Seleccione tipo •           | Seleccione vigencia • | Seleccione Indicador • | Seleccione Nivel • |
| Generar Formato Actividades |                       |                        |                    |

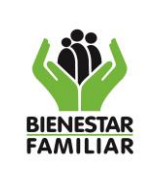

Versión 5

#### MANUAL DE USUARIO SISTEMA INTEGRAL DE MONITOREO Y EVALUACIÓN INSTITUCIONAL – SIMEI

Tipo de código: En este campo el usuario solo debe seleccionar la opción asignado.

| *Tipo de Código   |
|-------------------|
| Seleccione tipo 🔹 |
| Seleccione tipo   |
| Asignado          |

Vigencia: Por defecto la aplicación visualizará el listado de los años desde el 2017 hasta la vigencia activa.

|                     | h |
|---------------------|---|
| *Vigencia           |   |
| seleccione vigencia | • |
| seleccione vigencia |   |
| 2017                |   |
| 2018                |   |
| 2019                |   |
|                     |   |

**Nombre Indicador**: Este campo permite seleccionar los indicadores del plan de acción del área del usuario, organizado por código y nombre basado en la vigencia seleccionada anteriormente.

| *Nombre Indicador                                           |           | *Nivel Indicador                                                     |                      |
|-------------------------------------------------------------|-----------|----------------------------------------------------------------------|----------------------|
| (PA-131)Porcentaje de der <                                 |           | Seleccione nivel •                                                   |                      |
| (PA-11)Porcentaje de avance<br>(PA-111)Porcentaje de cumpli | en<br>mie | el diseño y socialización la ruta<br>ento de la Política de Gobierno | a integra<br>Digital |
| (PA-113)Porcentaje de Avance                                | e e       | n el Plan Operativo de Fortalec                                      | imiento              |

**Nivel del indicador:** en este campo se selecciona el nivel al que aplica el indicador y con ello se relacionan las actividades, a nivel nacional con el área responsable del indicador y regional con las 33 regionales del ICBF

| *Nivel Indicador |  |
|------------------|--|
| Seleccione nivel |  |
| Seleccione nivel |  |
| REGIONAL         |  |
| NACIONAL         |  |

Luego de seleccionar las anteriores opciones se debe dar clic en el botón "generar formato actividades", y automáticamente visualizará el formulario en el cual se deben diligenciar cada una de las actividades del indicador por cada uno de los niveles que aplique.

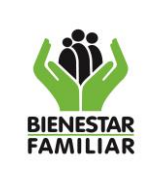

#### MANUAL DE USUARIO SISTEMA INTEGRAL DE MONITOREO Y EVALUACIÓN INSTITUCIONAL – SIMEI

M1.MS

Versión 5

| Módulo Registr              | a Actividades       | 5             |                                     |                   |                              |
|-----------------------------|---------------------|---------------|-------------------------------------|-------------------|------------------------------|
| *Tipo de Codigo<br>Asignado | *Vigencia<br>• 2019 | T             | *Nombre Indicado<br>(PA-131)Porcent | r<br>aje de der ■ | *Nivel Indicador<br>NACIONAL |
| Generar Formato Actividade  | s 🛑                 |               |                                     |                   |                              |
|                             |                     |               |                                     |                   |                              |
| Módulo Registro             | de Actividade       | S             |                                     |                   |                              |
| *Tipo de Codigo             | *Codigo             | *Vigeno       | tia                                 | *Nivel            |                              |
| Asignado                    | * 1                 | 2019          |                                     | REGION            | AL                           |
| *Nombre Indicador           |                     |               |                                     |                   |                              |
| indicador prueba porcentaje | PA                  |               |                                     |                   |                              |
| Nombre Actividad            |                     | Fecha Inicial |                                     | Fecha Fir         | al                           |
|                             |                     |               |                                     |                   |                              |
|                             |                     |               | -                                   |                   |                              |
|                             |                     |               |                                     | ļ                 |                              |
|                             |                     |               |                                     |                   |                              |
|                             |                     |               |                                     | ļ                 |                              |
| Guardar Actividades         |                     |               |                                     |                   |                              |

Dentro del formulario se encuentran una serie de campos informativos para el usuario, en este solo debe diligenciar los siguientes

**Nombre Actividad**: En este campo se debe registrar el nombre de la actividad a desarrollar y la cual aporta al avance del indicador.

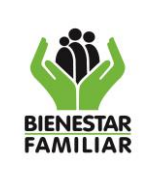

MANUAL DE USUARIO SISTEMA INTEGRAL DE MONITOREO Y EVALUACIÓN INSTITUCIONAL – SIMEI 03/11/2023

| Nombre Actividad |  |
|------------------|--|
|                  |  |
|                  |  |
|                  |  |

**Fecha Inicial:** En este campo por medio del botón calendario que se encuentra dentro del mismo seleccione la fecha de inicio de la actividad.

| Fecha Inicial |    |    |       |     |       |    |      |   |
|---------------|----|----|-------|-----|-------|----|------|---|
|               |    |    |       |     |       |    | ×    |   |
|               | 44 | S  | eptie | mbr | e 201 | 19 | • •• |   |
|               | Do | Lu | Ma    | Mi  | Ju    | Vi | Sa   | L |
|               | 1  | 2  | 3     | 4   | 5     | 6  | 7    | L |
|               | 8  | 9  | 10    | 11  | 12    | 13 | 14   | L |
|               | 15 | 16 | 17    | 18  | 19    | 20 | 21   | L |
|               | 22 | 23 | 24    | 25  | 26    | 27 | 28   |   |
|               | 29 | 30 | 1     | 2   | 3     | 4  | 5    | L |
|               |    |    |       |     |       |    |      |   |

**Fecha Final:** En este campo por medio del botón calendario que se encuentra dentro del mismo seleccione la fecha de finalización de la actividad.

| Feo | :ha F | ina | I     |     |       |    |      |
|-----|-------|-----|-------|-----|-------|----|------|
|     |       |     |       |     |       |    | X    |
|     | 44 -  | S   | eptie | mbr | e 201 | 9  | • •• |
|     | Do    | Lu  | Ma    | Mi  | Ju    | Vi | Sa   |
|     | 1     | 2   | 3     | 4   | 5     | 6  | 7    |
|     | 8     | 9   | 10    | 11  | 12    | 13 | 14   |
|     | 15    | 16  | 17    | 18  | 19    | 20 | 21   |
|     | 22    | 23  | 24    | 25  | 26    | 27 | 28   |
|     | 29    | 30  | 1     | 2   | 3     | 4  |      |
|     |       |     |       |     |       |    |      |

Por ultimo y luego de registrar las actividades relacionadas al indicador debe dar clic en el botón "Guardar Actividades"

Tenga en cuenta

• Se deben registrar mínimo dos (2) y máximo cinco (5) actividades por indicador y que las mismas deben ser aquellas que son críticas para el cumplimiento de la meta ya establecida.

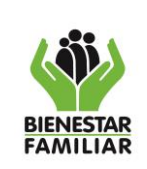

#### MANUAL DE USUARIO SISTEMA INTEGRAL DE MONITOREO Y EVALUACIÓN INSTITUCIONAL – SIMEI

- Las actividades debes ser consecutivas.
- Las fechas de las actividades deben estar dentro de la vigencia del indicador nunca deben sobrepasar del 31 de diciembre.
- El módulo ya no le permitirá volver a ingresar más actividades para el nivel seleccionado (regional o nacional), estas solo podrán ser ajustadas o en su caso adicionar más dentro del límite permitido por el módulo de "modificación de actividades".

# 4.3.1.3.2. MODIFICA ACTIVIDADES

Mediante este módulo se modifican las actividades de los indicadores previamente registrados y que hacen parte del plan de acción.

Para iniciar el proceso de registro de las actividades de las hojas de vida de los indicadores se debe realizar los siguientes pasos.

| 'Tipo de Codigo |   | *Vigencia           |   | *Nombre Indicador    |   | *Nivel Indicador |   |
|-----------------|---|---------------------|---|----------------------|---|------------------|---|
| Seleccione tipo | • | Seleccione vigencia | • | Seleccione Indicador | • | Seleccione Nivel | , |

Tipo de código: En este campo el usuario solo debe seleccionar la opción asignado.

| *Tipo de Código   |
|-------------------|
| Seleccione tipo 🔹 |
| Seleccione tipo   |
| Asignado          |
|                   |

Vigencia: Por defecto la aplicación visualizará el listado de los años desde el 2017 hasta la vigencia activa.

| *Vigencia           |
|---------------------|
| seleccione vigencia |
| seleccione vigencia |
| 2017                |
| 2018                |
| 2019                |

Antes de imprimir este documento... piense en el medio ambiente! Cualquier copia impresa de este documento se considera como COPIA NO CONTROLADA.

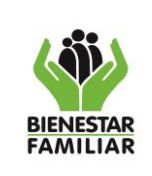

#### 03/11/2023

#### MANUAL DE USUARIO SISTEMA INTEGRAL DE MONITOREO Y EVALUACIÓN INSTITUCIONAL – SIMEI

Versión 5 Página 27 de 60

**Nombre Indicador**: este campo permite seleccionar los indicadores del plan de acción del área del usuario, organizado por código y nombre basado en la vigencia seleccionada anteriormente.

| *Nombre Indicador                                                                          |                   | *Nivel Indicador                                                                                      |                                  |
|--------------------------------------------------------------------------------------------|-------------------|----------------------------------------------------------------------------------------------------|----------------------------------|
| (PA-131)Porcentaje de der 🔻                                                                |                   | Seleccione nivel                                                                                      |                                  |
| (PA-11)Porcentaje de avance<br>(PA-111)Porcentaje de cumpli<br>(PA-113)Porcentaje de Avanc | en<br>imie<br>e e | el diseño y socialización la rut<br>ento de la Política de Gobierno<br>n el Plan Operativo de Fortale | a integra<br>Digital<br>cimiento |

**Nivel del indicador:** en este campo se selecciona el nivel al que aplica el indicador y con ello se relacionan las actividades, a nivel nacional con el área responsable del indicador y regional con las 33 regionales del ICBF

| *Nivel Indicador |   |
|------------------|---|
| Seleccione nivel | • |
| Seleccione nivel |   |
| REGIONAL         |   |
| NACIONAL         |   |

Luego de seleccionar las anteriores opciones se debe dar clic en el botón "Generar Formato Actividades".

| Tipo de Codigo | *Vigencia | *Nombre Indicador                             | *Nivel Indicador             |
|----------------|-----------|-----------------------------------------------|------------------------------|
| Asignado       | • 2019    | <ul> <li>(PA-131)Porcentaje de der</li> </ul> | <ul> <li>NACIONAL</li> </ul> |

En el caso de que no existan actividades previamente registradas el aplicativo visualizara el siguiente mensaje:

No tiene registradas actividades en el indicador PA-131 de la vigencia 2019 a nivel REGIONAL, por favor diríjase al modulo de registra actividades

En caso contrario visualizará el formulario de modificación de actividades para realizar los ajustes que sean necesarios.

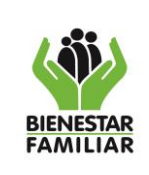

#### MANUAL DE USUARIO SISTEMA INTEGRAL DE MONITOREO Y EVALUACIÓN INSTITUCIONAL – SIMEI

M1.MS

Versión 5

| Tipo de Codigo                                                                                                    | *Codigo                  | *Vigencia                              | *Nivel           |
|----------------------------------------------------------------------------------------------------|--------------------------|----------------------------------------|------------------|
| Asignado                                                                                                    | PA-10                    | 2019                                   | NACIONAL         |
| Nombre Indicador                                                                                                    |                          |                                        |                  |
| Número de visitas de apoyo a                                                                                                    | a la supervisión realiza | das a los servicios de atención a la P | rimera Infancia. |
| Nombre Actividad                                                                                                    |                          | Fecha Inicial                          | Fecha Final      |
| Generar mensualmente el<br>cronograma de visitas que<br>realizará en cada regiona;                                                           | se<br>L.                 | 2019-01-02                             | 2019-11-29       |
| Iniciar las visitas de<br>supervisión y consolidar<br>mensualmente los resultado<br>cierre de las visitas por<br>regional.                   | os de ▼                  | 2019-01-02                             | 2019-12-30       |
| Realizar verificación en o<br>del cumplimiento de las<br>visitas realizadas por el<br>equipo de Supervisión, seg<br>cronograma establecido.  | ampo ▲<br>gún ▼          | 2019-01-15                             | 2019-12-30       |
| Realizar mensualmente la<br>actualización, socializaci<br>entrenamiento en el modelo<br>supervisión, al equipo<br>regional y equipo supervis | lón y<br>o de<br>sor.    | 2019-01-15                             | 2019-11-29       |
| Realizar los cargues que<br>soporten y evidencien la<br>realización de las visitas<br>supervisión de acuerdo a l                             | s de<br>La               | 2019-03-01                             | 2019-12-31       |

Dentro del formulario se encuentran una serie de campos informativos para el usuario, en este solo debe diligenciar los siguientes

**Nombre Actividad**: En este campo se debe ajustar el nombre de la actividad a desarrollar y la cual aporta al avance del indicador.

| Nombre Actividad |   |
|------------------|---|
|                  |   |
|                  |   |
|                  | / |

**Fecha Inicial:** En este campo por medio del botón calendario que se encuentra dentro del mismo seleccione la fecha de inicio de la actividad.

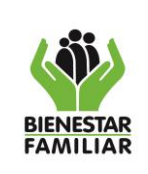

M1.MS

#### MANUAL DE USUARIO SISTEMA INTEGRAL DE MONITOREO Y **EVALUACIÓN INSTITUCIONAL – SIMEI**

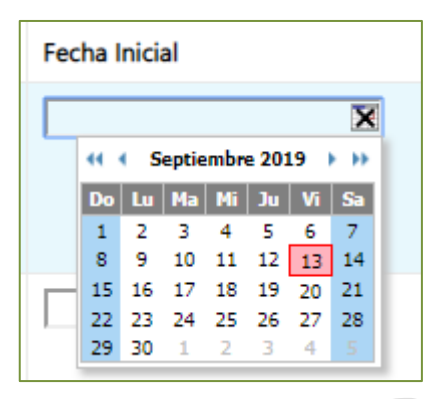

Fecha Final: En este campo por medio del botón calendario que se encuentra dentro del mismo seleccione la fecha de finalización de la actividad.

| Feo | :ha I | Fina | I     |     |       |    |      |   |
|-----|-------|------|-------|-----|-------|----|------|---|
| Г   |       |      |       |     |       |    | ×    | 1 |
|     | 44    | ( S  | eptie | mbr | e 201 | 19 | • •• |   |
|     | Do    | Lu   | Ma    | Mi  | Ju    | Vi | Sa   |   |
|     | 1     | 2    | 3     | 4   | 5     | 6  | 7    |   |
|     | 8     | 9    | 10    | 11  | 12    | 13 | 14   |   |
|     | 15    | 16   | 17    | 18  | 19    | 20 | 21   |   |
|     | 22    | 23   | 24    | 25  | 26    | 27 | 28   |   |
|     | 29    | 30   | 1     | 2   | 3     | 4  | 5    |   |
|     |       |      |       |     |       |    |      |   |

Por ultimo y luego de registrar las actividades relacionadas al indicador debe dar clic en el botón "Guardar Actividades"

Tenga en cuenta

- Para eliminar una actividad se debe dejar en blanco el nombre de la actividad y el sistema asumirá que esa actividad no existirá y la elimina.
- Las fechas de las actividades deben estar dentro de la vigencia del indicador nunca deben sobrepasar del 31 de diciembre.

#### 4.3.2. MÓDULO MONITOREO

Este menú es utilizado para realizar el registro de los resultados y análisis de los indicadores del tablero de control del ICBF a nivel nacional, regional y centro zonal, así como las observaciones que desde las áreas de la Sede de la Dirección General y las regionales realizan a los indicadores para su formulación.

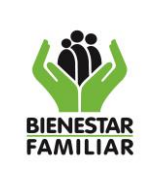

Versión 5

#### MANUAL DE USUARIO SISTEMA INTEGRAL DE MONITOREO Y EVALUACIÓN INSTITUCIONAL – SIMEI

| SIMEI 23 Formulación ~ Monitoreo ~ Bitaco                                                                                                    | ✓ Rendición de Cuentas→ BIENVENIDOS A SIMEI                                                                                                    |
|----------------------------------------------------------------------------------------------------|----------------------------------------------------------------------------------------------------|
| ACOSTO 2023 Subdirec Sube Resultados<br>Indicador<br>Sube Modificacion<br>Ind.<br>Tablero de Contro<br>Comunicate con lu<br>Areas<br>Observaciones Ho<br>Vida | 2 19 1003<br>2 19 1003<br>2 19 1003<br>2 19 103<br>2 19 10<br>2 19 10<br>2 19 10<br>2 19 10<br>2 19 10<br>2 19 10<br>2 1 |
| Compromisos                                                                                                    |                                                                                                    |
| Monitoreo 🗸 Bitácora<br>Sube Resultados Ir                                                                                                    | Dentro del menú de monitoreo se encuentran los siguiente<br>d. módulos, de los cuales se detallará su funcionamiento                                                                                                    |
| Sube Modificacion<br>Ind.                                                                                                    | continuación:                                                                                                    |
| Tablero de Control                                                                                                    | <ul> <li>Sube Resultados indicadores</li> <li>Sube Modificaciones Indicadores</li> </ul>                                                                                                    |
| Comunicate con la<br>Areas                                                                                                    | <ul> <li>Tablero de Control</li> <li>Comunícate con las Áreas</li> </ul>                                                                                                    |
| Observaciones Hoj                                                                                                    | Observaciones Hoja de Vida                                                                                                    |

# 4.3.2.1. SUBE RESULTADOS INDICADORES

Este módulo se habilita mensualmente para realizar el primer cargue masivo de los resultados de los indicadores del tablero de control del ICBF que aplican para el corte de medición, teniendo en cuenta el cronograma de reporte para el monitoreo y seguimiento a la gestión de la vigencia. Es importante tener en cuenta las siguientes consideraciones:

- El módulo solo se habilitará para los usuarios de las áreas de la Sede de la Dirección General.
- Este primer cargue se puede realizar el número de veces que el usuario considere hasta la fecha límite de cargue que se especifique en el cronograma.
- Este proceso se debe repetir para cada uno de los indicadores que su por periodicidad apliquen para el corte de medición.

A continuación, detallamos la forma de registrar los resultados y cargarlos en SIMEI:

**Mes de corte:** Por defecto el sistema mostrará el mes de corte que se encuentre activo en el aplicativo y con el cual quedará relacionado el resultado del indicador.

|                       | PROCESO<br>MONITOREO Y SEGUIMIENTO A LA GESTIÓN                                       | M1.MS     | 03/11/2023      |  |
|-----------------------|---------------------------------------------------------------------------------------|-----------|-----------------|--|
| BIENESTAR<br>FAMILIAR | MANUAL DE USUARIO SISTEMA INTEGRAL DE MONITOREO Y<br>EVALUACIÓN INSTITUCIONAL – SIMEI | Versión 5 | Página 31 de 60 |  |
| [                     | Monitoreo - Sube Resultado Indicadores                                                |           |                 |  |
|                       | Fecha limite de Cargue                                                                |           |                 |  |

| Vige | encia: | Por     | defecto  | mostrará | la | vigencia | activa | en | el | aplicativo | у | con | la | cual | quedará |
|------|--------|---------|----------|----------|----|----------|--------|----|----|------------|---|-----|----|------|---------|
| rela | cionad | a la ir | nformaci | ón.      |    |          |        |    |    |            |   |     |    |      |         |

Mes de corte Agosto

| Monitoreo - Sube Resultado Indicadores |
|----------------------------------------|
| Fecha limite de Cargue                 |
| Mes de corte                           |
| Agosto                                 |
| Vigencia                               |
| 2019 🔹                                 |
| Elija                                  |
| 2014                                   |
| 2015                                   |
| 2016                                   |
| 2017                                   |
| 2018                                   |
| 2019                                   |
| 2020                                   |
| 2021                                   |
| 2022                                   |

**Tipo de Indicador:** Este campo permite seleccionar el nivel en el cual se deben cargar los resultados del indicador (Nacional, Regional, Centro Zonal y Transversal).

| Monitoreo - Sube Resultado Indicadores |
|----------------------------------------|
| Fecha limite de Cargue                 |
| Mes de corte                           |
| Agosto                                 |
| Vigencia                               |
| 2019                                   |
| Tipo de Indicador                      |
| •                                      |
| Nacional                               |
| Regional                               |
| Centro Zonal                           |
| Transversal                            |

**Indicador:** Por defecto el sistema solo mostrará en el listado de indicadores los que apliquen para el mes de corte, de los cuales deben seleccionar al que se le cargaran los resultados. Posteriormente dar click en el link "Descarga Plantilla".

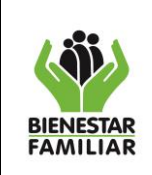

Versión 5

#### MANUAL DE USUARIO SISTEMA INTEGRAL DE MONITOREO Y EVALUACIÓN INSTITUCIONAL – SIMEI

| Monitoreo - Sube Resultado Indicadores                                                                              |   |
|----------------------------------------------------------------------------------------------------|---|
| Fecha limite de Cargue                                                                                              |   |
| Mes de corte                                                                                                    |   |
| Agosto                                                                                                    | • |
| Vigencia                                                                                                    |   |
| 2019                                                                                                    | • |
| Tipo de Indicador                                                                                                   |   |
| Nacional                                                                                                    | • |
|                                                                                                    |   |
| Indicador                                                                                                    |   |
| PA-97-Porcentaje de avance en el fortalecimiento del sistema integral de monitoreo y evaluación institucional SIMEI | • |
| Descarga Plantilla                                                                                                  |   |
|                                                                                                    |   |

Dependiendo del nivel de medición del indicador (Nacional, Regional, Centro Zonal y/o Transversal), es necesario tener en cuenta los siguientes parámetros:

| NIVEL DE MEDICIÓN                                 | SELECCIÓN TIPO INDICADOR                                                                                                    |
|---------------------------------------------------|----------------------------------------------------------------------------------------------------|
| Nacional                                          | Nacional                                                                                                    |
| Nacional y Regional                               | Regional                                                                                                    |
| Nacional, Regional y Centro                       | Regional, y una vez descargada la plantilla selecciona el                                                                                                    |
| Zonal                                             | nivel centro zonal para descargar la plantilla.                                                                                                    |
| Nacional, Regional, Centro Zonal<br>y Transversal | Regional, y una vez descargada la plantilla selecciona el<br>nivel centro zonal para descargar la plantilla, y<br>posteriormente la plantilla del nivel transversal. |
| Nacional, Regional y Transversal                  | Regional, y una vez descargada la plantilla selecciona el nivel transversal para descargar la plantilla.                                                             |
| Nacional y Transversal                            | Nacional, y una vez descargada la plantilla selecciona el nivel transversal para descargar la plantilla.                                                             |

Una vez descargada la plantilla, es importante que se guarde en el computador si posteriormente se deben realizar ajustes en los datos registrados; adicionalmente se debe tener en cuenta las siguientes recomendaciones para el registro de los datos:

- No se debe alterar la información que trae por defecto la plantilla en las columnas código indicador, código área, y área.
- Los datos que se registran en la plantilla deben ser numéricos, el único dato que se acepta a parte de los números es la palabra "NA" (no aplica) o la coma (,) como separador decimal.
- La plantilla no debe ir con espacios en blanco en ninguna de las columnas.

**Seleccione Archivo:** Campo en el cual se adjunta la plantilla descargada en el ítem anterior con la información ya diligenciada de los resultados del indicador. Este proceso se lleva a cabo al dar clic en la imagen en forma de carpeta.

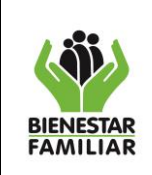

MANUAL DE USUARIO SISTEMA INTEGRAL DE MONITOREO Y EVALUACIÓN INSTITUCIONAL – SIMEI M1.MS

Versión 5

Página 33 de 60

| Monitoreo - Sube Resultado Indicadores                                                                              |   |
|----------------------------------------------------------------------------------------------------|---|
| Fecha limite de Cargue                                                                                              |   |
| Mes de corte                                                                                                    |   |
| Agosto                                                                                                    | • |
| Vigencia                                                                                                    |   |
| 2019                                                                                                    | • |
| Tipo de Indicador                                                                                                   |   |
| Nacional                                                                                                    | ۲ |
| Indicador                                                                                                    |   |
| PA-97-Porcentaje de avance en el fortalecimiento del sistema integral de monitoreo y evaluación institucional SIMEI | • |
| Descarga Plantilla                                                                                                  |   |
| Seleccione Archivo                                                                                                  |   |
|                                                                                                    |   |
| Enviar                                                                                                    |   |

Posteriormente se abrirá un cuadro de dialogo para seleccionar el archivo de la plantilla del indicador con los resultados, y al oprimir el botón "Abrir" se adjunta el archivo.

| Abrir                                                                                              |                                        |                                  | ×                                                |
|----------------------------------------------------------------------------------------------------|----------------------------------------|----------------------------------|--------------------------------------------------|
| $\leftarrow \rightarrow \vee \uparrow$ $\checkmark$ (CBF > Indicadores                             | > 2019 > SMYE > REPORTES > PA-97 > 2.4 | Agosto ∨ Ō                       | Buscar en 2. Agosto 🔎                            |
| Organizar 🔻 Nueva carpeta                                                                          |                                        |                                  | ::: 🔻 🔟 😲                                        |
| Tablero de Control                                                                                 | Nombre                                 | Fecha de modifica Tipo           | Tamaño                                           |
| <ul> <li>OneDrive - Instituto Colombiano de</li> <li>Datos adjuntos</li> <li>Documentos</li> </ul> | DIANTILLA_PA-97_2019                   | 16/09/2019 11:07 a Archivo de va | alores 1 KB                                      |
| <ul> <li>➡ Este equipo</li> <li>➡ Descargas</li> <li>B Documentos</li> </ul>                       |                                        |                                  |                                                  |
| <ul> <li>Escritorio</li> <li>Imágenes</li> <li>Música</li> </ul>                                   |                                        |                                  |                                                  |
| Windows (C:) Recovery Image (D:)                                                                   |                                        |                                  |                                                  |
| 🥐 Red 🗸 🗸                                                                                          |                                        |                                  |                                                  |
| Nombre de archivo:                                                                                 |                                        |                                  | Microsoft Excel Comma Separa V<br>Abrir Cancelar |
|                                                                                                    |                                        |                                  | - Concelar                                       |

**Botón Enviar:** Al verificar que toda la información esta correcta, dar clic para que el archivo adjunto sea procesado y los resultados del indicador sean cargados en el aplicativo.

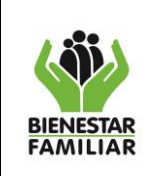

MANUAL DE USUARIO SISTEMA INTEGRAL DE MONITOREO Y EVALUACIÓN INSTITUCIONAL – SIMEI M1.MS

Versión 5

Página 34 de 60

| Monitoreo - Sube Resultado Indicadores                                                                              |   |
|----------------------------------------------------------------------------------------------------|---|
| Fecha limite de Cargue                                                                                              |   |
| Mes de corte                                                                                                    |   |
| Agosto                                                                                                    | • |
| Vigencia                                                                                                    |   |
| 2019                                                                                                    | • |
| Tipo de Indicador                                                                                                   |   |
| Nacional                                                                                                    | • |
| Indicador                                                                                                    |   |
| PA-97-Porcentaje de avance en el fortalecimiento del sistema integral de monitoreo y evaluación institucional SIMEI | • |
| Descarga Plantilla                                                                                                  |   |
| Seleccione Archivo                                                                                                  |   |
| C:\fakepath\PLANTILLA_PA-97_2019.csv                                                                                |   |
| Enviar                                                                                                    |   |
|                                                                                                    |   |

El sistema automáticamente mostrará un cuadro de dialogo en el cual se debe dar clic en el botón "Aceptar" para finalizar con el proceso.

| simei.icbf.gov.co dice                   |         |
|------------------------------------------|---------|
| Todo correcto. se enviara el formulario. |         |
|                                          | Aceptar |
|                                          |         |

Si la plantilla fue cargada correctamente con las recomendaciones mencionadas anteriormente, el sistema inmediatamente muestra la evaluación del indicador teniendo en cuenta los rangos formulados en la hoja de vida.

| Formulacio       | ón - Res    | sultado Indicadores                          |              |             |           |          |        |
|------------------|-------------|----------------------------------------------|--------------|-------------|-----------|----------|--------|
| Codigo Indicador | Codigo area | Area                                         | Numerador    | Denominador | Resultado | % Avance | Rango  |
| PA-97            | 13000       | Dirección de Planeación y Control de Gestión | 0,8          | 1           | 0,8       | 80%      | Óptimo |
|                  |             | Transacción Realiza                          | da con exito |             |           |          |        |

# 4.3.2.2. SUBE MODIFICACIONES INDICADORES

Este módulo se habilita mensualmente para realizar el cargue masivo de las modificaciones de los resultados de los indicadores previamente cargados teniendo en cuenta el cronograma de

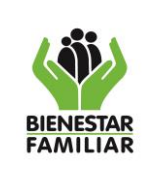

reporte para el monitoreo y seguimiento a la gestión de la vigencia. Es importante tener en cuenta las siguientes consideraciones:

- El módulo solo se habilitará para los usuarios de las áreas de la Sede de la Dirección General.
- El módulo estará activo después del cierre del módulo "SUBE RESULTADOS INDICADORES".
- Solo se mostrarán los indicadores que sus resultados fueron previamente cargados a través del módulo "SUBE RESULTADOS INDICADORES".
- El cargue de la plantilla se puede realizar máximo 5 veces por indicador dentro de las fechas estipuladas.
- Este proceso se debe repetir para cada uno de los indicadores que su por periodicidad apliquen para el corte de medición.

Este módulo se maneja de la misma forma que el módulo "SUBE RESULTADOS INDICADORES", contiene los mismos campos y solo se diferencian en que no se debe descargar nuevamente la plantilla del indicador, sino que, a la plantilla guardada con los resultados cargados inicialmente, se le hacen los ajustes necesarios y se adjunta nuevamente para que los datos sean procesados y los resultados del indicador sean cargados en el aplicativo.

| Monitoreo - Sube Modificaciones resultados Indicadores                                                                                        |   |
|----------------------------------------------------------------------------------------------------|---|
| Fecha limite de Ajustes                                                                                                    |   |
| Mes de corte                                                                                                    |   |
| Agosto                                                                                                    | ٠ |
| Vigencia                                                                                                    |   |
| 2019                                                                                                    | ٠ |
| Indicador                                                                                                    |   |
| PA-08-Porcentaje de Unidades de Servicio - UDS del Servicio Desarrollo Infantil en Medio Familiar con esquemas de fortalecimiento en procesos | ٠ |
| Seleccione Archivo                                                                                                    |   |
| 6                                                                                                    | ٦ |
| Enviar                                                                                                    |   |

# 4.3.2.3. TABLERO DE CONTROL

Este módulo se habilita mensualmente para realizar el reporte cualitativo de los indicadores del tablero de control del ICBF, así como el registro de la ejecución de las actividades Plan de Acción, de acuerdo con el cronograma de reporte para el monitoreo y seguimiento a la gestión de la vigencia. Es importante tener en cuenta las siguientes consideraciones:

• El módulo se habilitará para los usuarios de las áreas de la Sede de la Dirección General y las regionales.

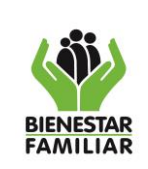

- El módulo estará activo después del cierre del módulo "SUBE MODIFICACIONES INDICADORES".
- La Subdirección de Monitoreo y Evaluación ha establecido las siguientes ayudas visuales con el objetivo de identificar los indicadores que deben analizarse en el corte de medición teniendo en cuenta la periodicidad:
  - La barra en el que se muestra el nombre del indicador se resaltará del color del estado en el que el indicador haya quedado para el corte de medición:
    - Azul: Óptimo
    - Verde: Adecuado
    - Amarillo: En riesgo
    - Rojo: Critico
  - iiiTodo indicador con la frase "ANALIZAME!!!" antes del nombre, debe ser analizado independientemente.
  - Indicadores que faltan por análisis: se encuentra ubicado en la parte inferior del módulo este informa al usuario la cantidad de indicadores pendientes por analizar para el corte activo.
  - Actividades que vencen este mes de corte: se encuentra ubicado en la parte inferior del módulo este informa al usuario el número de actividades que para el mes de corte deben reportarse como cumplidas.
- Los análisis reportados para cada indicador deben ser claros, concretos y consistentes con el resultado cuantitativo registrado.
- Los análisis son necesarios y requeridos en todos los meses en los que se midan los indicadores de acuerdo con su periodicidad.
- Los indicadores que tienen meta establecida para la vigencia, que aplican por periodicidad y se reportan con resultado NA (No Aplica), deben contar con un análisis que explique el por qué no hay datos en el respectivo periodo de medición.
- Los análisis de los indicadores se pueden modificar cuantas veces sea necesario, dentro de los tiempos establecidos para realizar este procedimiento.

Al hacer clic en la barra verde, el sistema automáticamente le mostrará el listado con el total de indicadores que miden la gestión de las áreas de la Sede de la Dirección General y las regionales de la siguiente manera:

- Áreas de la Sede de la Dirección General: Listado de indicadores que incluye los indicadores propios y transversales que tengan meta asignada.
- Regionales: Listado de indicadores que se miden en el nivel regional y que tengan meta asignada a la regional en la que el usuario este asignado.

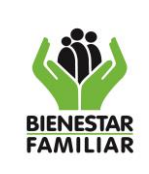

**EVALUACIÓN INSTITUCIONAL – SIMEI** 

Versión 5 Página 37 de 60

|                                                                                                    | 00:00:00:00 |
|----------------------------------------------------------------------------------------------------|-------------|
| rtir del corte julio de 2016 solo se visualizan los indicadores que tienen meta asignada al Area o Regional.  |             |
| Indicadores                                                                                                   |             |
| 1) ANALIZAME!!! PA-107 Porcentaje de cumplimiento de la Gestión en el Plan Anual de Adquisiciones realizada   |             |
| 2) PA-111 Porcentaje de cumplimiento de la Política de Gobierno Digital                                       |             |
| 3) ANALIZAME!!! PA-128 Porcentaje de ahorro de resmas de papel                                                |             |
| 4) ANALIZAME!!! PA-131 Porcentaje de derechos de petición atendidos oportunamente                             |             |
| 5) ANALIZAME!!! PA-133 Número de Certificados en estándares nacionales e internacionales de Calidad,          |             |
| 6) ANALIZAME!!! PA-134 Porcentaje de Cumplimiento Planes de Tratamiento de Riesgos                            |             |
| 7) ANALIZAME!!! PA-135 Porcentaje de Avance en el Cumplimiento de las Actividades del Plan Anticorrupción     |             |
| 8) ANALIZAME!!! PA-136 Porcentaje de avance en el diseño e implementación del modelo de acompañamiento        |             |
| 9) PA-137 Porcentaje de avance en el diseño e implementación del sistema integrado de focalización            |             |
| 10) PA-138 Porcentaje de avance en la formulación e implementación del plan de trabajo para el uso            |             |
| 11) ANALIZAME!!! PA-50 Porcentaje de ejecución de PAC Recursos Nación                                         |             |
| 12) ANALIZAME!!! PA-51 Porcentaje de ejecución de PAC Recursos Propios                                        |             |
| 13) ANALIZAME!!! PA-64 Porcentaje de contratos y convenios liquidados de la Sede de la Dirección Nacional     |             |
| 14) ANALIZAME!!! PA-81 Porcentaje de cumplimiento de las metas institucionales de obligaciones presupuestales |             |
| 15) PA-96 Número de documentos publicables derivados de las evaluaciones e investigaciones, elaborados        |             |
| 16) ANALIZAME!!! PA-97 Porcentaje de avance en el fortalecimiento del sistema integral de monitoreo y         |             |

Al seleccionar el indicador al cual se le registrará el análisis, se muestran los datos básicos del indicador como el proceso al que pertenece, meta de la vigencia, y el resultado al corte de medición; así mismo se despliegan los campos que deben ser diligenciados:

**Análisis y/o Observaciones:** Son los campos en los que se registra el avance cualitativo y aplica para los indicadores en los niveles nacional y regional, y los indicadores transversales. Para su registro, se deben tener en cuenta los siguientes parámetros:

• Avances y/o observaciones: se debe describir el resultado obtenido en el periodo de medición del indicador, referenciando las principales actividades desarrolladas por el área,

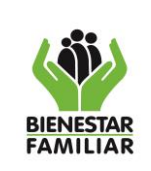

#### MANUAL DE USUARIO SISTEMA INTEGRAL DE MONITOREO Y EVALUACIÓN INSTITUCIONAL – SIMEI

regional o centro zonal para obtener el avance registrado. Aplica para los indicadores en estado óptimo, adecuado, en riesgo y crítico incluyendo los indicadores transversales.

- **Dificultades:** se deben señalar las causas del incumplimiento de la meta. Aplica para los indicadores en estado adecuado, en riesgo y crítico.
- Estrategias: se deben establecer las acciones que se adelantarán para mejorar el desempeño del indicador, teniendo en cuenta las causas detectadas en el campo "dificultades". Aplica para los indicadores en estado adecuado, en riesgo y crítico.

| 16) ANALIZAME!!! I         | PA-97 Porcentaje de avanc | e en el fortalecimiento del sis | stema integral de monitor | eo y   |       |  |  |  |
|----------------------------|---------------------------|---------------------------------|---------------------------|--------|-------|--|--|--|
| ionitoreo y seguimier      | nto a la gestión          |                                 |                           |        |       |  |  |  |
| Meta Vigencia: 100%        |                           |                                 |                           |        |       |  |  |  |
|                            | Numerador                 | Denominador                     | Resultado                 | Avance | Rango |  |  |  |
| TOTAL AREA                 | 0.8                       | 1                               | 80%                       | 80%    | ptimo |  |  |  |
| Análisis y/o Observaciones |                           |                                 |                           |        |       |  |  |  |
| vances y/o Observa         | aciones                   | Dificultades                    | Estrateg                  | ia     |       |  |  |  |
| Debe analizar              |                           |                                 |                           |        |       |  |  |  |

Actividades: Son los campos que se utilizan para registrar las fechas de ejecución de las actividades que se formularon para los indicadores de Plan de Acción, para lo cual es importante tener en cuenta los siguientes parámetros:

- Los indicadores propios del área que hacen parte del plan de acción institucional, además de los campos antes mencionados, también visualizarán la información relacionada a las actividades q hacen parte del indicador.
- En esta sección se muestran el nombre de la actividad, y las fechas de inicio y fin para su ejecución.
- Solo se debe registrar la fecha de ejecución por una única vez cuando la actividad se haya cumplido al 100%.
- Para registrar la fecha en que se ejecutó la actividad es necesario desplegar el calendario al hacer clic en la imagen que está en el campo habilitado, y seleccionar la fecha en la que se realizó la actividad.

| ١                     |  |
|-----------------------|--|
| BIENESTAR<br>FAMILIAR |  |

Versión 5

#### MANUAL DE USUARIO SISTEMA INTEGRAL DE MONITOREO Y EVALUACIÓN INSTITUCIONAL – SIMEI

Página 39 de 60

Una vez registrada la información correspondiente a análisis y/o observaciones, y actividades Plan de Acción, se guarda al hacer clic en el botón guardar.

# 4.3.2.4. COMUNICATE CON LAS ÁREAS

Desde este módulo el usuario puede enviar una solicitud formal de ajuste o explicación del resultado del indicador al área responsable, quien a su vez dará respuesta y aprobará el cambio solicitado de ser pertinente para el indicador y mes de corte. Es importante tener en cuenta las siguientes consideraciones:

- El módulo se habilitará para los usuarios de las áreas de la Sede de la Dirección General y las regionales.
- El módulo estará activo después del cierre del módulo "SUBE RESULTADOS INDICADORES".
- Las solicitudes realizadas a través de este módulo deben estar relacionadas únicamente con el resultado del indicador en el corte de medición.
- Las áreas de la Sede de la Dirección General y las regionales podrán registrar solicitudes hasta las 12:00 del mediodía del último día de modificaciones.
- Las áreas responsables del indicador tienen hasta las 11:59 p.m. del último día de modificaciones para dar respuesta a las solicitudes registradas.

**Mes de corte:** Por defecto el sistema mostrará el mes de corte que se encuentre activo en el aplicativo y con el cual quedará relacionado el resultado del indicador.

|   | Comunícate con las Áreas |
|---|--------------------------|
|   | Mes de corte             |
|   | Agosto                   |
| 1 |                          |

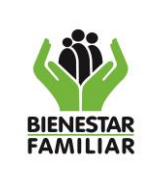

Versión 5

#### MANUAL DE USUARIO SISTEMA INTEGRAL DE MONITOREO Y EVALUACIÓN INSTITUCIONAL – SIMEI

03/11/2023

Vigencia: Seleccionar la vigencia en la cual se encuentra activo el indicador.

| Comunícate con las Áreas |   |
|--------------------------|---|
| Mes de corte             |   |
| Agosto                   | • |
| Vigencia                 |   |
| Elija                    | • |
| Elija                    |   |
| 2014                     |   |
| 2015                     |   |
| 2016                     |   |
| 2017                     |   |
| 2018                     |   |
| 2019                     |   |
| 2020                     |   |
| 2021                     |   |
| 2022                     |   |

**Indicador:** El sistema despliega el listado de indicadores que aplican al área o regional, del cual deben seleccionar sobre el que se va a realizar la solicitud.

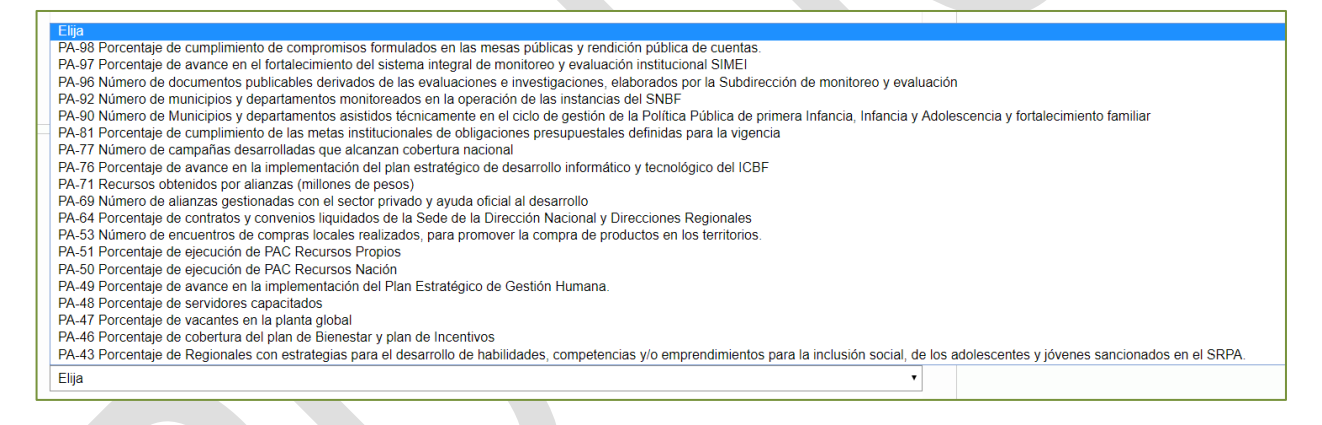

**Consulta:** En este campo se registra la consulta o requerimiento que desea hacer el usuario sobre el indicador seleccionado, y una vez registrada dar clic en el botón "Enviar Consulta" para que el área responsable la reciba y pueda gestionarla.

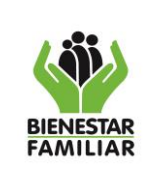

Versión 5

#### MANUAL DE USUARIO SISTEMA INTEGRAL DE MONITOREO Y EVALUACIÓN INSTITUCIONAL – SIMEI

Página 41 de 60

| Comunícate con las Áreas                                                                                            |   |
|----------------------------------------------------------------------------------------------------|---|
| Mes de corte                                                                                                    |   |
| Agosto                                                                                                    | • |
| Vigencia                                                                                                    |   |
| 2019                                                                                                    | • |
| Indicador                                                                                                    |   |
| PA-97 Porcentaje de avance en el fortalecimiento del sistema integral de monitoreo y evaluación institucional SIMEI | • |
| Consulta                                                                                                    |   |
|                                                                                                    |   |
|                                                                                                    |   |
|                                                                                                    |   |
| Enviar Consulta                                                                                                    |   |
|                                                                                                    |   |

# 4.3.2.5. OBSERVACIONES HOJA DE VIDA

Desde este módulo el usuario puede enviar observaciones a las hojas de vida de los indicadores con el objetivo de que sean tenidas para la formulación, esto con el fin de realizar un ejercicio más participativo al momento de crear los indicadores. Es importante tener en cuenta las siguientes consideraciones:

- El módulo se habilitará para los usuarios de las áreas de la Sede de la Dirección General y las regionales.
- El módulo estará activo durante un tiempo limitado que será informado por correo electrónico.
- Las observaciones realizadas a través de este módulo deben estar relacionadas únicamente con los campos de la hoja de vida de los indicadores y a las actividades plan de acción.
- Las áreas responsables del indicador tendrán la obligación de dar respuesta a las observaciones registradas por las áreas de la Sede de la Dirección General y las regionales.

**Vigencia:** Por defecto mostrará la vigencia activa en el aplicativo y con la cual quedará relacionada la información.

| Observaciones a Hojas de Vida                                                                                                    |            |
|----------------------------------------------------------------------------------------------------|------------|
| Por favor tenga en cuenta que en este módulo puede realizar <b>observaciones a los indicadores incluyendo sus actividades relacionad</b><br>de acción , en los casos que aplique. | as al plan |
| Vigencia                                                                                                    |            |
| 2019                                                                                                    | •          |

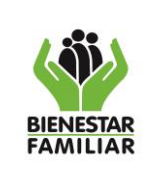

#### MANUAL DE USUARIO SISTEMA INTEGRAL DE MONITOREO Y EVALUACIÓN INSTITUCIONAL – SIMEI

**Indicador:** El sistema despliega el listado de indicadores del área, del cual deben seleccionar sobre el que se van a realizar las observaciones.

| - [ |                                                                                                    |
|-----|----------------------------------------------------------------------------------------------------|
|     | Elija                                                                                                    |
|     | PA-98 Porcentaje de cumplimiento de compromisos formulados en las mesas públicas y rendición pública de cuentas.                                                                                   |
|     | PA-97 Porcentaje de avance en el fortalecimiento del sistema integral de monitoreo y evaluación institucional SIMEI                                                                                |
|     | PA-96 Número de documentos publicables derivados de las evaluaciones e investigaciones, elaborados por la Subdirección de monitoreo y evaluación                                                   |
|     | PA-92 Número de municipios y departamentos monitoreados en la operación de las instancias del SNBF                                                                                                 |
|     | PA-90 Número de Municipios y departamentos asistidos técnicamente en el ciclo de gestión de la Política Pública de primera Infancia. Infancia y Adolescencia y fortalecimiento familiar            |
|     | PA-81 Porcentaie de cumplimiento de las metas institucionales de obligaciones presupuestales definidas para la vigencia                                                                            |
|     | PA-77 Número de campañas desarrolladas que alcanzan cobertura nacional                                                                                                    |
|     | PA-76 Porcentaje de avance en la implementación del plan estratégico de desarrollo informático y tecnológico del ICBE                                                                              |
|     | PA-71 Recursos obtenidos por alianzas (millones de pesos)                                                                                                    |
|     | PA-69 Número de alianzas gestionadas con el sector privado y avuda oficial al desarrollo                                                                                                    |
|     | PA-64 Porcentaje de analizad generalización protecto protecto a subsectional y Direcciones Regionales                                                                                              |
|     | PA-53 Número de encuentros de compres locales realizados para promover la compra de productos en los territorios                                                                                   |
|     | PA-51 Porcentaie de elecución de PAC Recursos Prontios                                                                                                    |
|     | PA-50 Porcentais de elecución de PAC Recursos Nación                                                                                                    |
|     | PA-49 Porcentajo de guardo en la implementación del Plan Estratónico de Gestión Humana                                                                                                    |
|     | PA-48 Protentiajo de avalidos en amplimientador del nan Estategico de Cestion Hamana.                                                                                                    |
|     | PA-47 Porcentaje de variantes en la planta diobal                                                                                                    |
|     | A // 6 Porcentajo de cobartura de lana de lanastar y nan de Incentivos                                                                                                    |
|     | DA 43 Decentais de Decimale de plan de biologias para de mechanica y la decarrolla de babilidados, comprendimientos para la inclusión social, de los adelescentes y ióvenes sancionados en el SDDA |
|     | FA-45 Forcentaje de Regionales con estrategias para el desanollo de nabilidades, competencias y/o emprendimientos para la inclusion social, de los adolescentes y jovenes sancionados en el SKFA.  |
|     | Elija                                                                                                    |
| l   |                                                                                                    |

**Observaciones:** En este campo se registran las observaciones que desde el área o la regional realizan sobre el indicador seleccionado, y una vez registradas dar clic en el botón "Enviar Consulta" para que el área responsable la reciba y pueda gestionarla.

| Observaciones a Hojas de Vida                                                                                                    |    |
|----------------------------------------------------------------------------------------------------|----|
| Por favor tenga en cuenta que en este módulo puede realizar observaciones a los indicadores incluyendo sus actividades relacionadas al plan de acción , en los casos que aplique. |    |
| Vigencia                                                                                                    |    |
| 2019                                                                                                    | •  |
| Indicador                                                                                                    |    |
| PA-97 Porcentaje de avance en el fortalecimiento del sistema integral de monitoreo y evaluación institucional SIMEI                                                               | •  |
| Observaciones                                                                                                    |    |
|                                                                                                    |    |
|                                                                                                    |    |
|                                                                                                    | // |
| Enviar Consulta                                                                                                    |    |
|                                                                                                    | _  |

# 4.3.3. MÓDULO BITÁCORA

Este módulo se habilita mensualmente para realizar registrar las solicitudes de modificación de los campos de hoja de vida de los indicadores o las actividades plan de acción, teniendo en cuenta el cronograma de reporte para el monitoreo y seguimiento a la gestión de la vigencia.

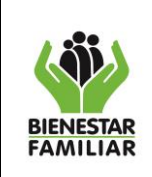

MANUAL DE USUARIO SISTEMA INTEGRAL DE MONITOREO Y EVALUACIÓN INSTITUCIONAL – SIMEI

| 🍈 SIMEI <sup>2,3</sup> | Formulación 🗸 Monitore  | o 🗸 🛛 Bitacor | a 🗸 🛛 Rendición de Cuenta                               | as~                                           |                       |                      |                      |          |           | BIENVENIDOS A SIMEI | <b>\$</b> ~ |
|------------------------|-------------------------|---------------|---------------------------------------------------------|-----------------------------------------------|-----------------------|----------------------|----------------------|----------|-----------|---------------------|-------------|
| AGOSTO 2               | 2023 Subdirección de mo | nitor         | cita Ajustes.                                           |                                               | 00:02                 | : 54:09              |                      |          |           |                     |             |
|                        |                         | simei         | Onsultas<br>Indicadores Tablero<br>Solicitudes Bitacora | o de Control Plan de Ac<br>Reporte Corte Resu | tado Indicadores Aná  | Reportes Gerenciales | Rendición de cuentas |          |           |                     |             |
|                        | Bitaco                  | ra ~          | Rend                                                    | lición de                                     | Dentro                | del mód              | ulo bitác            | ora se e | encuentra | a la op             | oción       |
|                        | Sol                     | icita         | Ajustes                                                 | 5.                                            | "Solicita<br>continua | Ajustes'<br>ación:   | ', cuyo fi           | uncionam | iento se  | detalla             | rá a        |

# 4.3.3.1. SOLICITA AJUSTES

En este módulo el área de la Sede de la Dirección General responsable de los indicadores debe registrar las solicitudes de modificaciones a realizar. Estas solicitudes deben estar soportadas en un oficio enviado previamente a la Subdirección de Monitoreo y Evaluación. Es importante tener en cuenta las siguientes consideraciones:

- El módulo se habilitará únicamente para los usuarios de las áreas de la Sede de la Dirección General.
- El módulo estará activo mensualmente hasta el corte de medición de indicadores de junio.

**Indicador:** El sistema despliega el listado de indicadores de la vigencia, del cual deben seleccionar, sobre el que se va a realizar la solicitud de modificación.

| Bitácora de Ajustes Hojas de Vida                          |   |
|------------------------------------------------------------|---|
| Indicador                                                  |   |
| PA-31 Porcentaje de adolescentes y jóvenes bajo protección | ~ |

**Nro de Solicitud (Nro de Oficio):** En este campo se registra el número de radicado del oficio con la solicitud de modificación, que previamente fue remitido la Subdirección de Monitoreo y Evaluación o radicado por orfeo, mínimo 6 caracteres.

|                       | PROCESO<br>MONITOREO Y SEGUIMIENTO A LA GESTIÓN                                       | M1.MS     | 03/11/2023      |
|-----------------------|---------------------------------------------------------------------------------------|-----------|-----------------|
| BIENESTAR<br>FAMILIAR | MANUAL DE USUARIO SISTEMA INTEGRAL DE MONITOREO Y<br>EVALUACIÓN INSTITUCIONAL – SIMEI | Versión 5 | Página 44 de 60 |
| Bi                    | tácora de Aiustes Hoias de Vida                                                       |           |                 |

| Bitácora de Ajustes Hojas de Vida |                                   |
|-----------------------------------|-----------------------------------|
| Indicador                         | *Nro de Solicitud (Nro de Oficio) |
| Elija                             |                                   |

**Fecha de Solicitud:** En esta opción se debe registrar la fecha de radicado del oficio de solicitud de modificación. Para registrar la fecha es necesario desplegar el calendario al hacer clic en la imagen del campo habilitado, y seleccionar la fecha.

|                                            | ^Nro de Solicitud (Nro de Oficio)                       |
|--------------------------------------------|---------------------------------------------------------|
| Elija                                      | ▼                                                       |
| echa de Solicitud                          | *Tipo de Solicitud (Campo hoja de vida)                 |
| 1d/mm/2021                                 | Nombre Indicador                                        |
| septiembre de 2021 $\uparrow$ $\downarrow$ | Objetivo del indicador     Linea base     Meta Vinencia |
| DO LU MA MI JU VI SA                       |                                                         |
| 29 30 31 1 2 3 4                           |                                                         |
| 5 6 7 8 9 10 11                            |                                                         |
| 12 13 14 15 16 17 18                       |                                                         |
| 19 20 21 22 23 24 25                       |                                                         |
|                                            |                                                         |
| 26 27 28 29 30 1 2                         |                                                         |

**Tipos de solicitud:** El sistema despliega el listado de los campos de la hoja de vida de los cuales pueden solicitar ajuste, de este listado se puede seleccionar uno o varios campos (por medio de la tecla control y clic en los campos ajustar).

| ndicador            |   | *Nro de Solicitud (Nro de Oficio)       |   |
|---------------------|---|-----------------------------------------|---|
| Elija               | ~ |                                         |   |
| *Fecha de Solicitud |   | *Tipo de Solicitud (Campo hoja de vida) |   |
| dd/mm/2021          |   | Area Responsable Indicador              | * |
|                     |   | Informacion con Rezago<br>Observaciones |   |
|                     |   | Rangos                                  |   |

Antes de imprimir este documento... piense en el medio ambiente!

Cualquier copia impresa de este documento se considera como COPIA NO CONTROLADA.

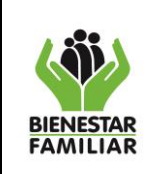

Al seleccionar los campos, se muestran los datos actuales de los campos del indicador; así mismo se despliegan los campos que deben ser diligenciados.

Para su registro, se deben tener en cuenta los siguientes parámetros:

- Dato Actual: Muestra la información actual del campo de la hoja de vida seleccionado para actualizar o ajustar.
- **Dato Propuesto:** se debe registrar el dato que el área propone para el campo, este debe coincidir con lo registrado en el memorando radicado y previamente relacionado.
- Justificación: se debe registrar la justificación técnica del cambio solicitado, esta debe tener un máximo de 1000 caracteres debe coincidir con la escrita en el memorando relacionado con la solicitud.

| *Fecha de Solicitud                                                                                                    | *Tipo de Solicitud (C                                                   | ampo hoja de vida) |   |
|----------------------------------------------------------------------------------------------------|-------------------------------------------------------------------------|--------------------|---|
| 01/09/2021                                                                                                    | Nombre Indicador<br>Objetivo del indicad<br>Linea base<br>Meta Vigencia | for                | · |
| Generar Campos                                                                                                    |                                                                         |                    |   |
| Dato Actual                                                                                                    | Dato Propuesto                                                          | Justificación      |   |
| Nombre Indicador                                                                                                    |                                                                         |                    |   |
| Porcentaje de ejecución del plan de fortalecimiento del sistema integral<br>de monitoreo y evaluación institucional SIMEI |                                                                         | h                  |   |
| Periodicidad                                                                                                    |                                                                         |                    |   |
| Cuatrimestral                                                                                                    |                                                                         | k                  |   |
| Enviar Consulta                                                                                                    |                                                                         |                    |   |

# 4.3.4. MÓDULO RENDICIÓN DE CUENTAS

| BIENESTAR<br>FAMILIAR | MANUAI                     | MO<br>L DI  | NIT<br>E U<br>EV | FOREO Y S<br>SUARIO SI<br>ALUACIÓN                                                                                           | PROCESO<br>EGUIMIENT<br>STEMA INTE                   | O A LA<br>EGRAL<br>ONAL -                         | GESTI<br>DE MO<br>- SIMEI               | ÓN<br>NITOREO Y      | , | M1.I<br>Versi | MS<br>ón 5 | 03/11/2023<br>Página 46 de 60 |
|-----------------------|----------------------------|-------------|------------------|----------------------------------------------------------------------------------------------------|------------------------------------------------------|---------------------------------------------------|-----------------------------------------|----------------------|---|---------------|------------|-------------------------------|
| (A) SIMEL 23          | Formulación ~ Monitoreo.   | ✓ Bitarr    | ora 🗸 🔟          | Rendición de Cuentas∽                                                                                                    |                                                      |                                                   |                                         |                      |   |               | -          | NENVENIDOS A SIMEI            |
| AGOSTO                | 2023 Subdirección de mont  | toreo y eva | Cc               | Registra Compromisos<br>MP<br>Compromisos MP<br>Registra Compromisos<br>Rec<br>Compromisos RPC<br>Sourciudos Iniciano Report | I Plan de Acción Hoja<br>re Corte Resultado indicado | 00 : 02 : 55<br>as de Vida Reg<br>ores Análsis In | : 50<br>portes Gerenciales<br>dicadores | Rendición de cuentas |   |               |            |                               |
| F                     | Rendición de Cue           | entas       | ~                |                                                                                                    |                                                      |                                                   |                                         |                      |   |               |            |                               |
|                       | Registra Com<br>MP         | pron        | nisos            | 5                                                                                                    |                                                      |                                                   |                                         |                      |   |               |            |                               |
|                       | Seguimiento<br>Compromiso: | s MP        |                  | _                                                                                                    |                                                      |                                                   |                                         |                      |   |               |            |                               |
|                       | Registra Com<br>RPC        | pron        | nisos            | ;                                                                                                    |                                                      |                                                   |                                         |                      |   |               |            |                               |
|                       | Seguimiento<br>Compromiso: | s RPC       | -                |                                                                                                    |                                                      |                                                   |                                         |                      |   |               |            |                               |

Este módulo es utilizado para registrar y realizar el seguimiento de los compromisos adquiridos por las regionales en la rendición pública de cuentas, y los centros zonales en las mesas públicas, teniendo en cuenta el cronograma de mesas públicas y rendición pública de cuentas.

# **REGISTRA COMPROMISOS MP**

Este módulo estará habilitado permanentemente para realizar el registro de los compromisos adquiridos por los centros zonales en las mesas públicas, teniendo en cuenta el cronograma de mesas y rendición públicas de cuentas. Es importante tener en cuenta las siguientes consideraciones:

- El módulo solo se habilitará únicamente los usuarios de las regionales.
- La regional será la encargada de realizar el registro de los compromisos de los centros zonales a su como así del cargo, avance de cumplimiento los mismos.

Dentro del módulo de mesas públicas se encuentran las siguientes opciones, de las cuales se detallará su funcionamiento a continuación:

- Registra Compromisos MP
- Seguimiento Compromisos MP
- Registra Compromisos RPC
- Seguimiento Compromisos RPC

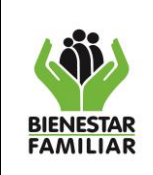

A continuación, detallamos la forma de registrar los resultados y cargarlos en SIMEI:

**Centro Zonal:** El sistema despliega el listado de centros zonales que pertenecen a la regional, del cual se debe seleccionar sobre el que se va a realizar el registro de los compromisos.

| Registra compromisos mesas públicas |   |
|-------------------------------------|---|
| *Centro Zonal                       |   |
|                                     | • |
|                                     |   |
| CZ REVIVIR<br>CZ Puente Aranda      |   |
| CZ Russa                            |   |
| CZ Rafael Uribe                     |   |
| CZ Santa Fe                         |   |
| CZ Fontibon                         |   |
| CZ Barrios Unidos                   |   |
| CZ Suba                             |   |
| C2 Usaquen                          |   |
| CZ Matures                          |   |
|                                     |   |

**Fecha de la Mesa:** En esta opción se debe registrar la fecha en la que se llevó a cabo la mesa pública. Para registrar la fecha es necesario desplegar el calendario y seleccionar la fecha.

| Reg    | jist  | ra     | loo  | mp   | ro   | mis  | sos mesas públicas     |   |
|--------|-------|--------|------|------|------|------|------------------------|---|
| *Centr | o Zo  | nal    |      |      |      |      |                        |   |
| CZ U   | Isaqu | ien    |      |      |      |      |                        | • |
|        |       |        |      |      |      |      |                        |   |
| *Fecha | de l  | a Me   | sa   |      |      |      | *Número de compromisos |   |
| dd/mm  | /aaaa | a      |      |      |      |      | ÷ •                    |   |
| septie | embre | de 201 | 19 - |      | •    |      |                        |   |
| dom.   | lun.  | mar.   | mié. | jue. | vie. | sáb. |                        |   |
| 1      | 2     | 3      | 4    | 5    | 6    | 7    |                        |   |
| 8      | 9     | 10     | 11   | 12   | 13   | 14   |                        |   |
| 15     | 16    | 17     | 18   | 19   | 20   | 21   |                        |   |
| 22     | 23    | 24     | 25   | 26   | 27   | 28   |                        |   |
|        |       |        | -    | -    |      | -    |                        |   |

**Número de compromisos:** De las opciones que se encuentran en el listado que despliega el sistema, se debe seleccionar el número de compromisos adquiridos en la mesa pública. Posteriormente dar clic en el botón "Generar compromisos".

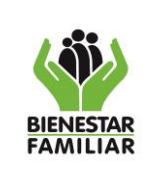

Versión 5

#### 03/11/2023

#### MANUAL DE USUARIO SISTEMA INTEGRAL DE MONITOREO Y EVALUACIÓN INSTITUCIONAL – SIMEI

| Consultas                             | 0   |                                      |
|---------------------------------------|-----|--------------------------------------|
| Indicadores Tablero de Control Plan d | e 2 | iciales Rendición pública de cuentas |
|                                       | 3 4 |                                      |
| Solicitudes Bitacora Reporte Corte    | 5   | 25                                   |
|                                       | 7   |                                      |
|                                       | 9   |                                      |
|                                       | 10  |                                      |
| Registra compromisos m                | 12  |                                      |
| *Centro Zonal                         | 13  |                                      |
| CZ Usaquen                            | 15  | •                                    |
|                                       | 16  |                                      |
| *Fecha de la Mesa                     | 18  |                                      |
| 16/09/2019                            |     |                                      |
|                                       |     |                                      |
| Generar compromisos                   |     |                                      |

El sistema automáticamente mostrará un cuadro de dialogo en el cual se debe dar clic en el botón "Aceptar" para finalizar con el proceso.

|  | Aceptar | Cancel |
|--|---------|--------|

El sistema lo direccionará al siguiente módulo para diligenciar los siguientes campos que describen de forma más específica los compromisos, y que teniendo en cuenta el número seleccionado en el paso anterior, se habilitaran para registrar la información de cada uno de los compromisos adquiridos en las mesas públicas:

**Compromiso Nro.:** En este campo se registra la descripción del compromiso adquirido en la mesa pública.

**Responsable:** Es el campo que se utiliza para registrar el responsable de realizar el compromiso.

**Fecha de ejecución:** En este campo se debe registrar la fecha en la que se tiene previsto finalizar el compromiso. Para registrar la fecha es necesario desplegar el calendario y seleccionar la fecha. Posteriormente dar clic en el botón "Generar compromisos".

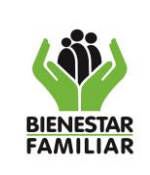

MANUAL DE USUARIO SISTEMA INTEGRAL DE MONITOREO Y EVALUACIÓN INSTITUCIONAL – SIMEI M1.MS

Versión 5

Página 49 de 60

| Registra compromiso                  | os mesas publicas                           |                                     |
|--------------------------------------|---------------------------------------------|-------------------------------------|
| Registro Realizado con exito, contir | ue con el diligenciamiento de los compromis | sos!!                               |
| Centro Zonal                         | •                                           |                                     |
| CZ Usaquen                           |                                             |                                     |
| Fecha de la Mesa                     | *Número de compromisos                      |                                     |
| 16/09/2019                           | 2                                           | Ŧ                                   |
|                                      |                                             |                                     |
| Compromiso Nro.1                     | *Responsable                                | *Fecha de ejecución                 |
|                                      | input text                                  | dd/mm/aaaa 🗘 ▼                      |
|                                      |                                             | diciembre de 2017 -                 |
|                                      | ĥ                                           | dom. lun. mar. mié. jue. vie. sáb.  |
|                                      |                                             | 26 27 28 29 30 1 2<br>3 4 5 6 7 8 9 |
| Compromiso Nro.2                     | *Responsable                                | 10 11 12 13 14 15 16                |
|                                      | input text                                  | 17 18 19 20 21 22 23                |
|                                      |                                             | 24 25 26 27 28 29 30                |
|                                      |                                             | 31 1 2 3 4 5 0                      |
|                                      |                                             |                                     |

## 4.3.4.1. SEGUIMIENTO COMPROMISOS MP

Este módulo será habilitado mensualmente para registrar el avance o cumplimiento de los compromisos adquiridos por los centros zonales en las mesas públicas. Es importante tener en cuenta que solo se debe registrar la información cuando el compromiso este cumplido al 100%.

A continuación detallamos la forma de registrar los resultados y cargarlos en SIMEI:

**Centro Zonal:** El sistema mostrará el listado de centros zonales a cargo de la regional, de los cuales deben seleccionar sobre el que se va a realizar el seguimiento de los compromisos, y posteriormente dar clic en el botón "ver compromisos".

| Seguimiento compromisos mesas públicas |                       |
|----------------------------------------|-----------------------|
| Fecha limite de Reporte 2019-09-24     |                       |
| *Centro Zonal                          | 0 0 : 1 4 : 1 5 : 0 4 |
| CZ Puente Aranda                       | •                     |
| ver compromisos                        |                       |

Antes de imprimir este documento... piense en el medio ambiente! Cualquier copia impresa de este documento se considera como COPIA NO CONTROLADA.

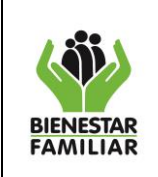

#### 03/11/2023

MANUAL DE USUARIO SISTEMA INTEGRAL DE MONITOREO Y EVALUACIÓN INSTITUCIONAL – SIMEI

Versión 5 Página 50 de 60

Inmediatamente después se mostrará el listado de los compromisos del centro zonal con toda la información registrada en el módulo "REGISTRA COMPROMISOS". Para registrar el avance de cumplimiento únicamente estarán habilitados los campos "Análisis" y "Fecha de Ejecución", y una vez registrada la información, dar clic en el botón "enviar" para que los datos sean guardados.

| Seguim             | niento co                  | mpromis                 | os mesas               | públicas                         |                           |          |     |                    |            |
|--------------------|----------------------------|-------------------------|------------------------|----------------------------------|---------------------------|----------|-----|--------------------|------------|
| Fech<br>2019       | na limite de Re<br>9-09-24 | eporte                  |                        |                                  |                           |          |     |                    |            |
|                    |                            |                         |                        |                                  |                           |          |     | 0 0 : 1 4 : 1      | 12:59      |
| *Centro Zon        | al                         |                         |                        |                                  |                           |          |     |                    |            |
| Todos              |                            |                         |                        |                                  |                           |          |     |                    | •          |
| ver compror        | misos                      |                         |                        |                                  |                           |          |     |                    |            |
| Mostrar 1          | 00 🔻 registro              | S                       |                        |                                  |                           | Buscar   |     |                    | Print      |
| Regional 🔺         | Centro<br>zonal            | Fecha de la<br>Mesa 🔹 🖗 | Compromiso             | Responsable 🔹 🍦                  | Fecha a<br>ejecutarse 🔶 🔶 | Análisis | • ÷ | Fecha de Ejecución | Enviar 🖣 🍦 |
| Regional<br>bogota | CZ Puente<br>Aranda        | 2017-09-24              | Prueba<br>compromiso 1 | Centro zonal y alcaldía<br>local | 2017-11-30                |          | //  | dd/mm/aaaa         | enviar     |
| Regior             | Centro z                   | Fecha de la             | Compromis              | Responsable                      | Fecha a ejecı             | Análisis |     | Fecha de Ejecució  | Enviar     |
| Mostrando i        | registros del 1 a          | al 1 de un total        | de 1 registros         |                                  |                           |          |     | Anterior 1         |            |

Análisis: En este campo se registra la descripción de la forma en que se realizó el cumplimiento del compromiso

| Análisis | • ÷ |
|----------|-----|
|          |     |

**Fecha de Ejecución:** En esta opción se debe registrar la fecha en la que se cumplió al 100% el compromiso. Para registrar la fecha es necesario desplegar el calendario y seleccionar la fecha.

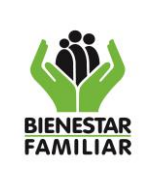

M1.MS

#### MANUAL DE USUARIO SISTEMA INTEGRAL DE MONITOREO Y EVALUACIÓN INSTITUCIONAL – SIMEI

Versión 5 Página 51 de

Página 51 de 60

03/11/2023

|                       | Fecha de Ejecución 🔶 Enviar 🎙 🍦 |      |      |      |      |      |      |  |  |  |
|-----------------------|---------------------------------|------|------|------|------|------|------|--|--|--|
| dd/mm/aaaa 🜲 ▼ enviar |                                 |      |      |      |      |      |      |  |  |  |
| -                     | septiembre de 2019 👻 🔳 🔹        |      |      |      |      |      |      |  |  |  |
| Ŀ                     | dom.                            | lun. | mar. | mié. | jue. | vie. | sáb. |  |  |  |
|                       | 1                               | 2    | 3    | 4    | 5    | 6    | 7    |  |  |  |
|                       | 8                               | 9    | 10   | 11   | 12   | 13   | 14   |  |  |  |
|                       | 15                              | 16   | 17   | 18   | 19   | 20   | 21   |  |  |  |
|                       | 22                              | 23   | 24   | 25   | 26   | 27   | 28   |  |  |  |
|                       | 29                              | 30   | 1    | 2    | 3    | 4    | 5    |  |  |  |
|                       |                                 |      |      |      |      |      |      |  |  |  |

El sistema automáticamente mostrará un cuadro de dialogo en el cual se debe dar clic en el botón "Aceptar" para finalizar con el proceso.

| prusimei.icbf.gov.co dice                                                                                                    |
|----------------------------------------------------------------------------------------------------|
| Esta seguro de los datos?, Usted está certificando la ejecución al 100%<br>del compromiso establecido y la existencia de la debida evidencia en la<br>NAS, según ruta establecida para tal fin |
| Aceptar Cancelar                                                                                                    |

# 4.3.4.2. REGISTRO COMPROMISOS RPC

Este módulo estará habilitado permanentemente para realizar el registro de los compromisos adquiridos por la regional en la rendición pública de cuentas, teniendo en cuenta el cronograma de mesas y rendición públicas de cuentas. Es importante tener en cuenta las siguientes consideraciones:

- El módulo solo se habilitará únicamente para los usuarios de las regionales.
- La regional será la encargada de realizar el registro de los compromisos adquiridos durante la rendición pública, así como del avance de cumplimiento de estos.

A continuación, detallamos la forma de registrar los resultados y cargarlos en SIMEI:

**Regional:** El sistema despliega la regional asignada al usuario, esta se debe seleccionar para realizar el registro de los compromisos.

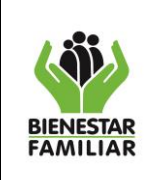

Versión 5

#### MANUAL DE USUARIO SISTEMA INTEGRAL DE MONITOREO Y EVALUACIÓN INSTITUCIONAL – SIMEI

| Registra compromisos Rendición Pública de Cuentas |   |
|---------------------------------------------------|---|
| *Regional                                         |   |
| Regional Antioquia                                | ~ |
| Regional Antioquia                                |   |

**Fecha de la RPC:** En esta opción se debe registrar la fecha en la que se llevó a cabo la rendición pública de cuentas. Para registrar la fecha es necesario desplegar el calendario y seleccionar la fecha.

| Regional                                   |                        |   |
|--------------------------------------------|------------------------|---|
| Regional Antioquia                         |                        | ~ |
| Fecha de la RPC                            | *Número de compromisos |   |
| 01/09/2021                                 |                        |   |
| septiembre de 2021 $\uparrow$ $\downarrow$ |                        |   |
| DO LU MA MI JU VI SA                       |                        |   |
| 29 30 31 1 2 3 4                           |                        |   |
| 5 6 7 8 9 10 11                            |                        |   |
| 12 13 14 15 16 17 18                       |                        |   |
| 19 20 21 22 23 24 25                       |                        |   |
| <b>26 27 28</b> 29 30 1 2                  |                        |   |
| 3 4 5 6 7 8 9                              |                        |   |
|                                            |                        |   |

**Número de compromisos:** De las opciones que se encuentran en el listado que despliega el sistema, se debe seleccionar el número de compromisos adquiridos en la mesa pública. Posteriormente dar clic en el botón "Generar compromisos".

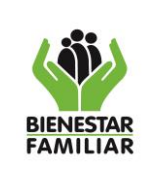

03/11/2023

#### MANUAL DE USUARIO SISTEMA INTEGRAL DE MONITOREO Y EVALUACIÓN INSTITUCIONAL – SIMEI

Versión 5 Página 53 de 60

| Consultas                             | 0                          |                               |
|---------------------------------------|----------------------------|-------------------------------|
| Indicadores Tablero de Control Plan c | 2                          | enciales Rendición de cuentas |
| Solicitudes Bitacora Reporte Corte    | 3<br>4<br>5<br>6<br>7<br>8 |                               |
|                                       | 9                          |                               |
| Registra compromisos Ren              | 11<br>12                   | s                             |
| *Regional                             | 13                         |                               |
| Regional Antioquia                    | 15                         | ~                             |
| *Fecha de la RPC                      | 16<br>17<br>18             | ,                             |
| 01/09/2021                            |                            | ,                             |
| Generar compromisos                   |                            | -                             |

El sistema automáticamente mostrará un cuadro de dialogo en el cual se debe dar clic en el botón "Aceptar" para finalizar con el proceso.

|  | Ac | eptar | Cancel |
|--|----|-------|--------|

El sistema lo direccionará al siguiente módulo para diligenciar los siguientes campos que describen de forma más específica los compromisos, y que teniendo en cuenta el número seleccionado en el paso anterior, se habilitaran para registrar la información de cada uno de los compromisos adquiridos en la rendición pública de cuentas:

**Compromiso Nro.:** En este campo se registra la descripción del compromiso adquirido en la rendición publica de cuentas.

Responsable: Es el campo que se utiliza para registrar el responsable de realizar el compromiso.

**Fecha a ejecutarse:** En este campo se debe registrar la fecha en la que se tiene previsto finalizar el compromiso. Para registrar la fecha es necesario desplegar el calendario y seleccionar la fecha. Posteriormente dar clic en el botón "Generar compromisos".

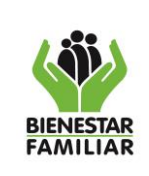

MANUAL DE USUARIO SISTEMA INTEGRAL DE MONITOREO Y EVALUACIÓN INSTITUCIONAL – SIMEI M1.MS

Versión 5

Página 54 de 60

| Registra compromi:              | sos Rendición Pública de Cu                    | ientas                                     |
|---------------------------------|------------------------------------------------|--------------------------------------------|
| Registro Realizado con exito, c | ontinue con el diligenciamiento de los comprom | isos!!                                     |
| *Centro Zonal                   |                                                |                                            |
| Regional Antioquia              |                                                | ~                                          |
| *Fecha de la RPC                | *Número de compromisos                         |                                            |
| 01/09/2021                      | 2                                              | ~                                          |
| *Compromiso Nro.1               | *Responsable                                   | *Fecha a ejecutarse                        |
|                                 | input text                                     | dd/mm/2021                                 |
|                                 |                                                | septiembre de 2021 $\uparrow$ $\downarrow$ |
|                                 | 1                                              | DO LU MA MI JU VI SA                       |
| *C                              | *0                                             | 29 30 31 <b>1 2 3 4</b>                    |
| "Compromiso Nro.2               | -Responsable                                   | 5 6 7 8 9 10 11                            |
|                                 | input text                                     | 12 13 14 15 16 17 18                       |
|                                 |                                                | 19 20 21 22 23 24 25                       |
|                                 |                                                | <b>26 27 28 29 30</b> 1 2                  |
|                                 |                                                | 3 4 5 6 7 8 9                              |
| Generar compromisos             |                                                | Ноу                                        |

# 4.3.4.3. SEGUIMIENTO COMPROMISOS MP

Este módulo será habilitado mensualmente para registrar el avance o cumplimiento de los compromisos adquiridos por la regional en la rendición pública de cuentas. Es importante tener en cuenta que **solo se debe registrar la información cuando el compromiso este cumplido al 100%.** 

A continuación, detallamos la forma de registrar los resultados y cargarlos en SIMEI:

**Regional:** El sistema despliega la regional asignada al usuario, esta se debe seleccionar para realizar el seguimiento de los compromisos, y posteriormente dar clic en el botón "ver compromisos".

| Seguimiento compromisos Rendición Pública de Cuentas |                       |
|------------------------------------------------------|-----------------------|
| Fecha limite de Reporte                              |                       |
|                                                      | 0 2 : 0 6 : 4 1 : 1 2 |
| *Regional                                            |                       |
| Regional Antioquia                                   | ~                     |
| ver compromisos                                      |                       |

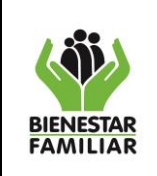

#### 03/11/2023

MANUAL DE USUARIO SISTEMA INTEGRAL DE MONITOREO Y EVALUACIÓN INSTITUCIONAL – SIMEI

Versión 5 Página 55 de 60

Inmediatamente después se mostrará el listado de los compromisos de la regional con toda la información registrada en el módulo "REGISTRA COMPROMISOS RPC". Para registrar el avance de cumplimiento únicamente estarán habilitados los campos "Análisis" y "Fecha de Ejecución", y una vez registrada la información, dar clic en el botón "enviar" para que los datos sean guardados.

| Seguimier           | nto compre           | omisos Rer          | ndición Púł     | olica de Cue           | ntas     |         |                        |            |
|---------------------|----------------------|---------------------|-----------------|------------------------|----------|---------|------------------------|------------|
| Fecha lim 2021-09-3 | nite de Reporte      |                     |                 |                        |          |         |                        |            |
|                     |                      |                     |                 |                        |          |         | 02:06:                 | 3 5 : 5 5  |
| 'Regional           |                      |                     |                 |                        |          |         |                        |            |
| Regional Antioq     | uia                  |                     |                 |                        |          |         |                        | ~          |
| ver compromisos     |                      |                     |                 |                        |          |         |                        |            |
| vlostrar 🗸 🗸        | registros            |                     |                 |                        |          | Buscar: |                        | Print      |
| Regional 🔺 📥        | Fecha de la RPC 🔶 🍦  | Compromiso ÷ 🔶      | Responsable ÷ 🗍 | Fecha a ejecutarse 🕴 🍦 | Análisis | + ≑     | Fecha de Ejecución 🕴 🍦 | Enviar 👳 🍦 |
| Regional Antioquia  | 2021-09-01           | prueba antioquia    | icbf            | 2021-09-02             |          |         | dd/mm/2021             | enviar     |
| Regional Antioquia  | 2021-09-01           | prueba antioquia 2  | icbf alcaldia   | 2021-10-01             |          | 1       | dd/mm/2021             | enviar     |
| Regional            | Fecha de la RP(      | Compromiso          | Responsabl      | Fecha a ejecutars      | Análisis |         | Fecha de Ejecuciór     | Enviar     |
| Mostrando registi   | ros del 1 al 2 de ur | n total de 2 regist | ros             |                        |          |         | Anterior 1             |            |

Análisis: En este campo se registra la descripción de la forma en que se realizó el cumplimiento del compromiso

| Análisis | • ÷ |
|----------|-----|
|          | //  |
|          |     |

**Fecha de Ejecución:** En esta opción se debe registrar la fecha en la que se cumplió al 100% el compromiso. Para registrar la fecha es necesario desplegar el calendario y seleccionar la fecha.

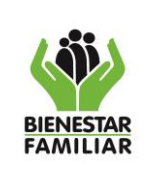

M1.MS

#### MANUAL DE USUARIO SISTEMA INTEGRAL DE MONITOREO Y **EVALUACIÓN INSTITUCIONAL – SIMEI**

Versión 5

Página 56 de 60

03/11/2023

| d |                          |      |      |      |      |      |      |       |
|---|--------------------------|------|------|------|------|------|------|-------|
| - | septiembre de 2019 👻 🔹 🔹 |      |      |      |      |      |      |       |
| Ŀ | dom.                     | lun. | mar. | mié. | jue. | vie. | sáb. |       |
|   | 1                        | 2    | 3    | 4    | 5    | 6    | 7    |       |
|   | 8                        | 9    | 10   | 11   | 12   | 13   | 14   |       |
|   | 15                       | 16   | 17   | 18   | 19   | 20   | 21   |       |
|   | 22                       | 23   | 24   | 25   | 26   | 27   | 28   |       |
|   | 29                       | 30   | 1    | 2    | 3    | 4    | 5    |       |
|   |                          |      |      |      |      |      |      | '<br> |

El sistema automáticamente mostrará un cuadro de dialogo en el cual se debe dar clic en el botón "Aceptar" para finalizar con el proceso.

| p           | usimei.icbf.gov.co dice                                                                                                    |
|-------------|----------------------------------------------------------------------------------------------------|
| E<br>d<br>N | ta seguro de los datos?, Usted está certificando la ejecución al 100%<br>l compromiso establecido y la existencia de la debida evidencia en la<br>AS, según ruta establecida para tal fin |
|             | Aceptar Cancelar                                                                                                    |

#### 4.4. **MENU CONSULTA**

A través de este menú, los usuarios podrán visualizar de manera consolidada, la información de los resultados de los indicadores, las actividades Plan de Acción, hojas de vida de los indicadores y los compromisos adquiridos por los centros zonales en las mesas públicas. A continuación se detallarán cada una de las pestañas de consulta:

#### PESTAÑA INDICADORES 4.4.1.

En esta pestaña el usuario podrá consultar la información relacionada con los resultados y las solicitudes de ajustes a los indicadores. Dentro de esta sección se encuentran las siguientes opciones de consulta:

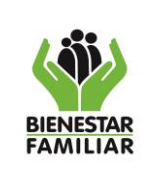

#### MANUAL DE USUARIO SISTEMA INTEGRAL DE MONITOREO Y EVALUACIÓN INSTITUCIONAL – SIMEI

03/11/2023

- a. Solicitudes Bitácora: Por medio de esta consulta se puede revisar el registro de solicitudes modificaciones a las hojas de vida de los indicadores por medio del módulo de bitácora y la respuesta por parte de la Subdirección de Monitoreo y Evaluación.
- **b. Reporte Corte:** Esta consulta permite conocer el número total y los nombres de los indicadores que se deben reportar en el mes de corte; así mismo, se puede conocer el porcentaje de avance del cargue de los resultados, y cuales faltan por reportar.
- c. Resultados indicadores: Desde esta consulta se puede visualizar la información detallada de los resultados de cada uno de los indicadores en todos los niveles que aplique.
- **d.** Análisis Indicadores: Desde esta consulta se pueden visualizar los resultados de los indicadores del área con sus respectivos análisis a nivel nacional y regional.

| Consultas   |                                                                                                    |                |               |                      |                      |  |  |  |
|-------------|----------------------------------------------------------------------------------------------------|----------------|---------------|----------------------|----------------------|--|--|--|
| Indicadores | Tablero de Control                                                                                                    | Plan de Acción | Hojas de Vida | Reportes Gerenciales | Rendición de cuentas |  |  |  |
| Solicitudes | Indicadores Tablero de Control Plan de Acción Hojas de Vida Reportes Gerenciales Rendición de cuentas<br>Solicitudes Bitacora Reporte Corte Resultado Indicadores Análsis Indicadores |                |               |                      |                      |  |  |  |

# 4.4.2. PESTAÑA TABLERO DE CONTROL

En esta pestaña el usuario podrá realizar las siguientes consultas:

- a. Tablero de Control: Por medio de esta opción, se presentan los resultados de todos los indicadores que aplican al área (propios y transversales) y a las regionales.
- **b.** Revisa Consultas: Desde esta consulta se presentan todas las solicitudes de ajustes que el área o la regional han realizado a través del módulo "Comunícate con las áreas".

| Consultas                           |                    |                |               |                      |                      |  |
|-------------------------------------|--------------------|----------------|---------------|----------------------|----------------------|--|
| Indi cad ores                       | Tablero de Control | Plan de Acción | Hojas de Vida | Reportes Gerenciales | Rendición de cuentas |  |
| Tablero de Control Revisa Consultas |                    |                |               |                      |                      |  |

# 4.4.3. PESTAÑA PLAN DE ACCIÓN

**a. Plan de Acción:** Por medio de esta opción, se presentan únicamente los resultados de los indicadores Plan de Acción que aplican al área (propios y transversales) y a las regionales.

|                       | PROCESO<br>MONITOREO Y SEGUIMIENTO A LA GESTIÓN                                       | M1.MS     | 03/11/2023      |
|-----------------------|---------------------------------------------------------------------------------------|-----------|-----------------|
| BIENESTAR<br>FAMILIAR | MANUAL DE USUARIO SISTEMA INTEGRAL DE MONITOREO Y<br>EVALUACIÓN INSTITUCIONAL – SIMEI | Versión 5 | Página 58 de 60 |
| Cons                  | ultac                                                                                 |           |                 |

| Consultas                                                                                                    |                    |                |               |                      |                      |  |  |
|----------------------------------------------------------------------------------------------------|--------------------|----------------|---------------|----------------------|----------------------|--|--|
| Indicadores                                                                                                    | Tablero de Control | Plan de Acción | Hojas de Vida | Reportes Gerenciales | Rendición de cuentas |  |  |
| Indicadores Tablero de Control Plan de Acción Hojas de Vida Reportes Gerenciales Rendición de cuentas<br>Plan de Acción |                    |                |               |                      |                      |  |  |

# 4.4.4. PESTAÑA HOJAS DE VIDA

En esta pestaña el usuario podrá consultar la información relacionada con las hojas de vida de los indicadores. Dentro de esta sección se encuentran las siguientes opciones de consulta:

- **a. Hojas de vida:** Desde esta consulta se pueden descargar los archivos comprimidos de las hojas de vida de 2014 y 2015.
- **b.** Hojas de vida SIMEI: A través de esta opción se pueden consultar las hojas de vida formuladas en SIMEI a partir de la vigencia 2016.
- **c.** Hojas SIMEI (Nivel): Por medio de esta consulta se pueden visualizar las hojas de vida de los diferentes niveles de aplicación de los indicadores (Nacional, Regional, Zonal o Transversal), formuladas en SIMEI a partir de la vigencia 2016
- d. Buscar Hojas de Vida: Esta consulta está diseñada para que se lleve a cabo la búsqueda de una hoja de vida del indicador a partir a alguna palabra clave o por el código.
- e. Revisa Formulación: Desde esta consulta se genera un informe con la definición de continuidad o modificación de los indicadores, así como con las observaciones realizadas desde la Subdirección de Monitoreo y Evaluación.

| Consultas   |                                                                                             |                |               |                      |                      |  |  |  |
|-------------|---------------------------------------------------------------------------------------------|----------------|---------------|----------------------|----------------------|--|--|--|
| Indicadores | Tablero de Control                                                                          | Plan de Acción | Hojas de Vida | Reportes Gerenciales | Rendición de cuentas |  |  |  |
| Hojas de vi | Hojas de vida Hojas de vida SIMEI Hojas SIMEI(Nivel) Buscar Hoja de Vida Revisa Formulación |                |               |                      |                      |  |  |  |

# 4.4.5. PESTAÑA REPORTES GERENCIALES

En esta pestaña el usuario podrá consultar la información consolidada de las hojas de vida de los indicadores, así como sus resultados; es importante tener en cuenta que solo se presentan resultados a partir de la vigencia 2019. Dentro de esta sección se encuentran las siguientes opciones de consulta:

**a.** Tablero Matriz Resultados: Desde esta consulta se puede visualizar el tablero de control de indicadores a nivel nacional, regional y centro zonal.

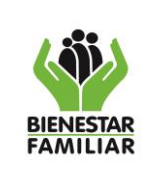

#### MANUAL DE USUARIO SISTEMA INTEGRAL DE MONITOREO Y EVALUACIÓN INSTITUCIONAL – SIMEI

**b.** Avance Gráfico: A través de esta opción se pueden consultar las gráficas de los resultados del corte de medición seleccionado, únicamente del nivel nacional.

| Consultas                                                                                                    |                    |                |               |                      |                      |  |  |
|----------------------------------------------------------------------------------------------------|--------------------|----------------|---------------|----------------------|----------------------|--|--|
| Indicadores                                                                                                    | Tablero de Control | Plan de Acción | Hojas de Vida | Reportes Gerenciales | Rendición de cuentas |  |  |
| Indicadores Tablero de Control Plan de Acción Hojas de Vida Reportes Gerenciales Rendición de cuentas<br>Tablero Matriz Resultados Avance Gráfico |                    |                |               |                      |                      |  |  |

# 4.4.6. PESTAÑA RENDICIÓN DE CUENTAS

Esta pestaña únicamente está disponible para los usuarios del nivel regional, y es utilizada para consultar la información relacionada con los compromisos de las mesas públicas. Dentro de esta sección se encuentran las siguientes opciones de consulta:

- **a. Mesas públicas:** Por medio de esta consulta se pueden revisar los compromisos registrados en todos los centros zonales a cargo de la regional.
- **b.** Seguimiento a compromisos de mesas públicas: Desde esta consulta se puede revisar el estado de cumplimiento de los compromisos adquiridos en las mesas públicas realizadas por los centros zonales de la regional.
- c. Compromisos RPC: Por medio de esta consulta se pueden revisar los compromisos registrados para la rendición pública de cuentas de la regional.
- d. Seguimiento a compromisos RPC: Desde esta consulta se puede revisar el estado de cumplimiento de los compromisos adquiridos en la rendición pública de cuentas realizada por la regional.

| simei                                                                                                    | Consultas   |                    |                |               |                      |                      |  |  |
|----------------------------------------------------------------------------------------------------|-------------|--------------------|----------------|---------------|----------------------|----------------------|--|--|
|                                                                                                    | Indicadores | Tablero de Control | Plan de Acción | Hojas de Vida | Reportes Gerenciales | Rendición de cuentas |  |  |
| Indicadores       Tablero de Control       Plan de Acción       Hojas de Vida       Reportes Gerenciales       Rendición de cuentas         Mesas públicas       Seguimiento a compromisos de mesas públicas       Compromisos RPC       Seguimiento a compromisos de RPC         Reporte compromisos de mesas públicas       Reporte compromisos de mesas públicas       Reporte compromisos de RPC |             |                    |                |               |                      |                      |  |  |

# 5. DOCUMENTOS DE REFERENCIA:

- Procedimiento de Monitoreo y Evaluación de la Gestión.
- Instructivo para la Construcción de las Hojas de Vida de los Indicadores del ICBF

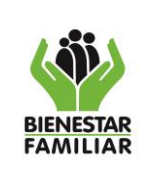

M1.MS

Versión 5

#### MANUAL DE USUARIO SISTEMA INTEGRAL DE MONITOREO Y EVALUACIÓN INSTITUCIONAL – SIMEI

03/11/2023

# 6. CONTROL DE CAMBIOS:

| Fecha      | Versión   | Descripción del Cambio                                                                                                    |
|------------|-----------|----------------------------------------------------------------------------------------------------|
| 19/10/2022 | Versión 4 | Ajuste del manual en el punto 4 "Desarrollo", teniendo en cuenta las actualizaciones realizadas a la aplicación SIMEI que paso de la versión 2.1 a la 2.2, y a los nuevos módulos desarrollados en el Sistema Integral de Monitoreo y Evaluación Institucional – SIMEI que son utilizados por los usuarios.<br>Ajuste en los diferentes pantallazos usados en el manual para que visualice la versión 2.3, la cual es la actual a la fecha del presente manual. |
| 29/09/2021 | Versión 3 | Ajuste del manual en el punto 4 "Desarrollo", teniendo en cuenta las actualizaciones realizadas a la aplicación SIMEI que paso de la versión 2.0 a la 2.1, y a los nuevos módulos desarrollados en el Sistema Integral de Monitoreo y Evaluación Institucional – SIMEI que son utilizados por los usuarios.                                                                                                    |
| 25/07/2019 | Versión 2 | Ajuste del manual en el punto 4 "Desarrollo", teniendo en cuenta las actualizaciones realizadas en la interfaz, adaptándolo con los colores institucionales del ICBF; así mismo se desarrollaron nuevos módulos del Sistema Integral de Monitoreo y Evaluación Institucional – SIMEI que son utilizados por los usuarios.                                                                                                    |
| 25/07/2018 | Versión 1 | Creación del manual de usuario de SIMEI versión 1.3, donde se incluye el manejo de la aplicación por parte de los usuarios funcionales.                                                                                                    |